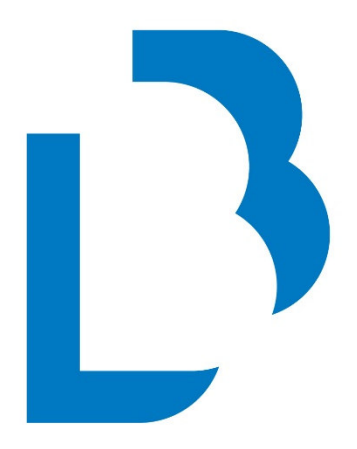

# **Bibliotecas Públicas** Castilla-La Mancha

CATÁLOGO COLECTIVO

NORMAS TÉCNICAS BÁSICAS DE FUNCIONAMIENTO

MANUALES BÁSICOS DE CATALOGACIÓN

Manual de gestión de ejemplares

Mayo de 2017

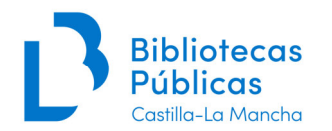

## INDICE

- 1. INTRODUCCIÓN
- 2 <u>AÑADIR EJEMPLARES</u>
- 3 MODIFICAR EJEMPLARES
- 4 BORRAR EJEMPLARES

5 CÓMO MOVER UN REGISTRO DE EJEMPLAR A OTRO TÍTULO (ASIGNAR UN TÍTULO A UN EJEMPLAR)

6 EXPURGAR EJEMPLARES

ANEXOS. Anexo 1. Materiales anejos Anexo 2. Kit de préstamo

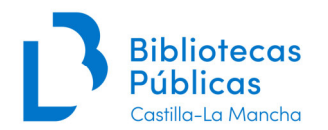

#### Novedades en este manual:

Se ha actualizado este manual para adaptarlo a la versión de Absysnet 2.1, cambiando ejemplos, aclarando conceptos e introduciendo algunas novedades como la posibilidad de modificar el Tipo de ejemplar aunque esté prestado el documento.

También hemos reflejado los cambios introducidos en la catalogación y que afectan a los ejemplares (no se tendrán en cuenta las ediciones o reimpresiones, solamente el ISBN a la hora de introducir nuevos registros bibliográficos en el catálogo).

También se han incluido las novedades surgidas en los últimos años como nuevos Tipos de ejemplar, Localizaciones, o de Situación del ejemplar (No Devuelto).

Para cualquier operación de traslado masivo de fondos se aconseja siempre abrir una incidencia soportecatalogo@jccm.es. En este correo también atenderemos cualquier duda.

### 1. INTRODUCCIÓN

El objetivo de este manual es explicar la gestión de ejemplares en el programa Absysnet y su aplicación al Catálogo Colectivo (CC) de las bibliotecas pertenecientes a la Red de Bibliotecas de Castilla-La Mancha.

Un ejemplar en el CC representa una unidad de gestión: puede ser, por ejemplo, un libro, un cd, una caja con varios dvd's o cd's, o un conjunto de los volúmenes de una enciclopedia.

| Listado | UN PLONAL<br>Ciscara de auco<br>Ciscara de auco<br>Ciscara de auco<br>Ciscara de auco<br>Ciscara de auco<br>Ciscara de auco<br>Ciscara de auco<br>Ciscara de auco | CC<br>C2<br>T<br>T<br>CON<br>Par<br>D<br>I<br>S<br>Lite<br>Zuli | Ewan, Ian (1<br>iáscara de nue<br>17 p. ; 22 cm<br>rudy mantienu<br>tendencia a l<br>eja de amante<br>b.L. B 1144-20<br>BN 978-84-3<br>ratura de hun<br>aika, Jaime.                                    | 1948-)<br>12 / Ian McEwai<br>- (Panorama<br>e una relación a<br>a obesidad cuy<br>ss concibe un p<br>017<br>017<br>039-7975-9<br>nor.<br>le fondos                                                                                  | n ; tradu<br>de narra<br>adúltera<br>o matrin<br>Ian: ase<br>Docume                                        | icción de Ja<br>tivas ; 943<br>con Claude<br>ionio se es<br>sinar a Joh                                                                       | aima Zula<br>3)<br>1:, hermai<br>tá desin<br>n enveno<br>n enveno                                                       | aika 1<br>no de s<br>tegrand<br>enándol                                                   | u marido ;<br>lo. Claude<br>lo.                                                             | arcelona : A<br>John. Éste, ;<br>es más pra<br>Ejempla                                      | nagrama, 20<br>poeta y edito<br>gmático y tra<br>ares de:<br>Núm                                | 17.<br>or de poesia, e<br>abaja en negoo<br>a Sucursal<br>eros: 1 - 1 [1]                              | s un soñador<br>cios inmobiliar                                               | depresivo<br>ios. La                       | o<br>Todos       |
|---------|----------------------------------------------------------------------------------------------------|-----------------------------------------------------------------|----------------------------------------------------------------------------------------------------|----------------------------------------------------------------------------------------------------|----------------------------------------------------------------------------------------------------|----------------------------------------------------------------------------------------------------|----------------------------------------------------------------------------------------------------|-------------------------------------------------------------------------------------------|---------------------------------------------------------------------------------------------|---------------------------------------------------------------------------------------------|-------------------------------------------------------------------------------------------------|----------------------------------------------------------------------------------------------------|-------------------------------------------------------------------------------|--------------------------------------------|------------------|
|         | ~                                                                                                    |                                                                 | 01                                                                                                    |                                                                                                    | -                                                                                                    |                                                                                                    |                                                                                                    | 1                                                                                         | -                                                                                           | 0.0.1                                                                                       | Num                                                                                             |                                                                                                    | << )                                                                          | >>                                         |                  |
|         | nadir 🕇 👔                                                                                                    | ondo Nº Reg.                                                    | Situac.                                                                                                    | C.Barras                                                                                                    | Sucursa                                                                                                    | RRAD                                                                                                    | Про                                                                                                    | 8                                                                                         | igna.<br>2-3 MCE                                                                            | S.Supie.                                                                                    | Id.Vol.                                                                                         | F.Registro                                                                                             | F.Prestamo<br>06/03/2017                                                      | F.Devolu<br>27/03/2                        | .c.<br>017       |
|         |                                                                                                    |                                                                 | C                                                                                                    | 1001990920                                                                                                    | 007                                                                                                    | FRAD                                                                                                    | LFA                                                                                                    | Ca                                                                                        | as                                                                                          | 2017                                                                                        |                                                                                                 | 23/02/2017                                                                                             | 14:27                                                                         | 23:59                                      |                  |
|         | THE KNIL                                                                                                    | pr<br>soo<br>un                                                 | The Knick. Se<br>4 DVD (489 n<br>Interpretes: (<br>Serie de telev<br>Ambientada e<br>estigioso ciru;<br>brepasar los<br>ia sociedad co<br>No recomendi<br>diomas: inglé<br>ruego, sueco<br>D.L. M 10244 | gunda tempor<br>nin.) : son. col<br>Clive Owen, An-<br>isión realizada<br>n el Nueva Yor<br>jano John W. 1<br>timites de la éti<br>inservadora qu<br>adada para me<br>adada para me<br>is, francés, esg<br>, griego portug<br>-2016 | ada com<br>dré Holla<br>en 2014<br>k de 190<br>hackery<br>ca y la n<br>nores de<br>pañol, ale<br>gués ; co | pleta [Vide<br>ind, Jeremi<br>en Estado<br>00,7The Kn<br>i, pese a si<br>noral de su<br>0 ha descu<br>e dieciséis<br>emán, cheo<br>dificado p | eograbac<br>y Bobb.<br>os Unido<br>ick' se au<br>u secreta<br>i época e<br>ibierto lo<br>años.<br>co y pola<br>ara sord | ión] / S<br>s.<br>dentra -<br>a adicció<br>en favor<br>os antib<br>ico. Sult<br>ico. Sult | steven So<br>en los pas<br>ón a la coo<br>r de la invi<br>ióticos y a<br>otítulos: e<br>és. | derbergh<br>sillos del hos<br>aina, lidera<br>setigación ci<br>fronta las n<br>spañol, alen | [S.l.] : Cine<br>spital Knickeu<br>un equipo d<br>entífica. Un<br>nás altas tas<br>nán, francés | max, D.L 2016<br>bocker de Nue<br>e médicos con<br>adelantado a s<br>as de mortalic<br>, checo, polaco | 5.<br>eva York, dor<br>el que no du<br>u tiempo, cu<br>lad.<br>o, holandés, o | ide el<br>da en<br>estionadc<br>Janés, fin | ) en<br>Ilandés, |
| Listad  | o Detalle                                                                                                    | Colecciones                                                     | s Listado                                                                                                    | de fondos                                                                                                    | Docum                                                                                                    | nento del fo                                                                                                    | ondo                                                                                                    |                                                                                           |                                                                                             | Ejem                                                                                        | plares de:                                                                                      | Ia Sucursal                                                                                            | 🖲 la Bibli                                                                    | oteca                                      | Отос             |
|         |                                                                                                    |                                                                 |                                                                                                    |                                                                                                    |                                                                                                    |                                                                                                    |                                                                                                    |                                                                                           |                                                                                             |                                                                                             | Nu                                                                                              | imeros: 1 - 1                                                                                          | [1] <-<                                                                       |                                            | ~>               |
| A       | ñadir 🕂                                                                                                    | Fondo Nº Reg.                                                   | Situac.                                                                                                    | C.Barras                                                                                                    | Sucurs                                                                                                    | al Localiza                                                                                                    | . Tipo                                                                                                    |                                                                                           | Signa.                                                                                      | S.Suple.                                                                                    | Id.Vol.                                                                                         | F.Regist                                                                                               | ro F.Présta                                                                   | imo F.D                                    | evoluc.          |
|         | - Ø ×                                                                                                    |                                                                 | С                                                                                                    | 1001872178                                                                                                    | 8 667                                                                                                    | PRAD                                                                                                    | KPA                                                                                                    |                                                                                           | Serie-TV I                                                                                  | KN NOVEDA                                                                                   | AD 2                                                                                            | 07/09/2                                                                                                | 016                                                                           |                                            |                  |

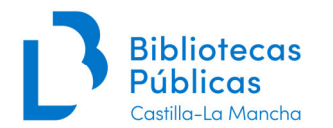

Para poder asignar ejemplares a un título (es decir, añadir o colgar nuestro ejemplar a un registro bibliográfico) es necesario que dicho título esté catalogado en nuestra base de datos, si no lo está, tendremos que añadir (capturar o catalogar) dicho registro. Lógicamente, colgaremos el ejemplar de aquél título o registro bibliográfico que se ajuste al ejemplar que tenemos.

Del mismo registro bibliográfico tienen que colgar los diferentes ejemplares de las distintas bibliotecas, es decir, que cada ejemplar no necesita un bibliográfico diferente:

|                                                                                                    | IAN MCEWAN     |              |                      |            |         |              |      |                  |          |                    |                    |                     |                     |
|----------------------------------------------------------------------------------------------------|----------------|--------------|----------------------|------------|---------|--------------|------|------------------|----------|--------------------|--------------------|---------------------|---------------------|
| La key del menor       MCEwan, Lan (1948-)<br>La ley del menor / Ian McEwan ; traducción de Jaime Zulaika 1ª ed Barcelona : Anagrama, 2015.<br>211 p. ; 22 cm (Panorama de narrativas ; 905)         La Jueza Fiona Mayer se enfrenta a uno de los caso más difíciles de su carrera: un joven testigo de Jehová que se niega a recibir un<br>transfusión de sangre que podría salvarle la vida. La decisión que adopte no sólo cambiará la vida del joven, sino que también pondrá<br>prueba sus convicciones sobre los límites de la implicación profesional que un juez jamás debería traspasar.<br>D.L. B 18268-2015<br>ISBN 978-84-339-7935-3<br>Zulaika Jaime |                |              |                      |            |         |              |      |                  |          | bir una<br>ondrá a |                    |                     |                     |
|                                                                                                    |                | Zula         | <u>aika, Jaime</u> . |            |         |              |      |                  |          |                    |                    |                     |                     |
| Listado                                                                                                    | Detalle        | Colecciones  | Listado              | de fondos  | Docume  | ento del foi | ndo  |                  | Fiemp    | ares de:           | Ola Sucursal       | la Bibliote         | ca OtoTo            |
| Listado                                                                                                    | Decane         | concentres   | Listado              | de fondos  | V       |              | lao  |                  | -Janub   | Nún                | neros: 1 - 14 [14] | <<                  | >>)                 |
|                                                                                                    | and in all     |              | Citure               | COmment    | Current | 1            | Time | C:               | C. Curle | 1.1.1.1            |                    | C Duántana          | E Daustus           |
|                                                                                                    |                | ondo Nº Reg. | Situac.              | C.Barras   | Sucursa | a Localiza.  | про  | Signa.           | s.suple. | 10.001.            | F.Registro         | F.Prestamo          | F.Devoluc.          |
| e F                                                                                                    | 1              | 19609        | С                    | 1001929584 | 129     | PRAD         | LPA  | N MCE ley        |          |                    | 22/11/2016         | 19:06               | 23:59               |
| ø F                                                                                                    | 2              | 316175       | С                    | 1001743614 | 440     | PRAD         | LPA  | N MCEWA<br>N ley |          |                    | 29/03/2016         | 07/02/2017<br>16:55 | 21/03/2017<br>23:59 |
| e F                                                                                                    |                |              | С                    | 1001675714 | 484     | PRAD         | LPA  | N MCE ley        |          |                    | 15/12/2015         |                     |                     |
| s F                                                                                                    | 9              | 42880        | С                    | 1001648124 | 603     | PRAD         | LPA  | N MCE ley        |          |                    | 06/11/2015         |                     |                     |
| ø F                                                                                                    | ]              | 107368       | с                    | 1001722121 | 606     | PRAD         | LPA  | N MCE ley        |          |                    | 25/02/2016         | 01/03/2017<br>16:42 | 22/03/2017<br>23:59 |
| ø F                                                                                                    | 1              | 11750        | С                    | 1001645458 | 61      | GRAL         | LPA  | 821-3 MCE<br>ley |          |                    | 03/11/2015         |                     |                     |
| øŗ                                                                                                    | ) 🖉 💌          |              | с                    | 1001649773 | 667     | PRAD         | LPA  | 82-3 MCE I<br>ey |          |                    | 09/11/2015         |                     |                     |
| ø F                                                                                                    | ) <i>(</i> ) × |              | С                    | 1001724264 | 667     | PRAD         | LPA  | 82-3 MCE I<br>ey |          |                    | 29/02/2016         |                     |                     |
| s F                                                                                                    | מ              |              | С                    | 1001703278 | 685     | PRAD         | LPA  | N MCE ley        |          |                    | 03/02/2016         |                     |                     |

Como explicamos en el Manual de monografías (p. 8) habrá un único registro bibliográfico por ISBN (con las excepciones allí mencionadas). Si coincide el ISBN, no se tendrán en cuenta las ediciones o reimpresiones, y estos datos, si varían con el registro bibliográfico de CATA, se reflejarán en el campo texto del registro de ejemplar, al igual que otros datos que pueden cambiar: año, D.L., reimpresiones...

| CUMENTOS CATA   | VISUAL                 | IZAR                                                                                                    |                                                                                                    |                                                                                                    |                                                                             |                                                                                  |
|-----------------|------------------------|----------------------------------------------------------------------------------------------------|----------------------------------------------------------------------------------------------------|----------------------------------------------------------------------------------------------------|-----------------------------------------------------------------------------|----------------------------------------------------------------------------------|
|                 |                        | · 7 21 🗟 🗈 🗠                                                                                                    | Asignar                                                                                                    | Transferir c+I/link                                                                                                    |                                                                             |                                                                                  |
| Timantti        | a (<br>pu<br>an        | Hija de dos espías y entre<br>ellos en su lucha contra el<br>iede ni imaginar que en su<br>nenazas inesperadas que<br>D.L. B 15444-2016<br>ISBN 978-84-9043-618-9 | enada desde la infancia para co<br>crimen, pero tras recibir el en<br>u nuevo destino, un monótono<br>van a poner su vida en peligro | ontinuar la tradición familiar, Timant<br>cargo de una nueva misión, sus pr<br>o y apacible orfanato para niños rico<br>). | ti siempre ha querido o<br>ogenitores deciden ma<br>os en Australia, tendrá | emular a sus padres y unii<br>inteneria alejada. Timantti<br>i que enfrentarse a |
|                 | Lit<br>No              | eratura juvenil.<br>ovela de intriga y suspens                                                                                                    | <u>e.</u>                                                                                                    |                                                                                                    |                                                                             |                                                                                  |
| Listado Detalle | Colecciones            | Listado de fondos                                                                                                    | Documento del fondo                                                                                                    | Ejemplare                                                                                                    | s de:  Ia Sucursal                                                          | Ola Biblioteca                                                                   |
| Ejemplar Notas  | Marc (<br>Biblioteca T | Otros Fondo<br>O-BCM Toledo. Biblioteca                                                                                                    | de Castilla-La Mancha                                                                                                    | Código de barras                                                                                                    | 1001978657                                                                  |                                                                                  |
|                 | Sucursal 6             | 67 B Castilla-La Mancha                                                                                                    |                                                                                                    | Fecha de registro 08/02/2017                                                                                               |                                                                             |                                                                                  |
| Lo              | calización J           | UV Juvenil                                                                                                    |                                                                                                    | Nº de registro                                                                                                    |                                                                             |                                                                                  |
| Tipo de         | e ejemplar L           | PA Libro adultos                                                                                                    |                                                                                                    | Signatura STONES tim                                                                                                    |                                                                             |                                                                                  |
|                 | Estado                 |                                                                                                    |                                                                                                    | Signatura suplementaria                                                                                                    | NOVEDAD 2017                                                                |                                                                                  |
| Código1 de      | e ejemplar             |                                                                                                    |                                                                                                    | Identificador de volumen                                                                                                   |                                                                             |                                                                                  |
|                 | Soporte A              | Monografía impresa                                                                                                    |                                                                                                    | Valor                                                                                                    |                                                                             |                                                                                  |
| Pr              | ocedencia A            | Compra                                                                                                    |                                                                                                    | Fecha de inventario                                                                                                    |                                                                             |                                                                                  |
| Situación       | ejemplar C             | Circulación                                                                                                    |                                                                                                    | Cambio de situación                                                                                                    | 09/02/2017                                                                  |                                                                                  |
| Código a        | lternativo             |                                                                                                    |                                                                                                    | Código del fondo                                                                                                    |                                                                             |                                                                                  |
|                 | Texto 7                | 7ª ed.                                                                                                    |                                                                                                    |                                                                                                    |                                                                             |                                                                                  |
| Mensaje o       | circulación            |                                                                                                    |                                                                                                    |                                                                                                    |                                                                             |                                                                                  |

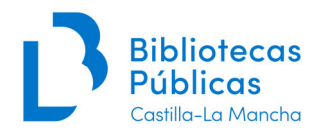

## 2. AÑADIR EJEMPLARES

Para añadir un ejemplar accedemos a *Catálogo / Acceso al catálogo*, buscamos el título o registro bibliográfico que se corresponde con nuestro ejemplar (se aconseja buscar por ISBN, siempre que se pueda), asegurándonos que la búsqueda es en *Todos los registros de la red*.

| . 0                                                                                                   | CATÁLOGO | BUSC         | AR          |           |        |           |      |    |                    |           |                               |
|----------------------------------------------------------------------------------------------------|----------|--------------|-------------|-----------|--------|-----------|------|----|--------------------|-----------|-------------------------------|
| absys                                                                                                 |          |              | 207         | A Pt      | ≣∰ +   | \$ ° - }  | 6    |    |                    |           |                               |
| ▲ Catálogo                                                                                            |          | /            |             |           |        |           |      |    |                    |           |                               |
| <ul> <li>Acceso al catálogo</li> <li>Importación de registros</li> <li>Importación de METS</li> </ul> | /        | Área de trat | pajo Catálo | go Activo |        |           | CATA | To | odos los registros | de la red |                               |
| <ul> <li>Inventario</li> <li>Traslado de fondos</li> <li>Expurgo</li> </ul>                           |          |              |             |           |        |           |      | /  | 1                  |           | Sólo con ejemplares 🔲         |
| Consultas estadísticas                                                                                |          | _            |             |           |        |           |      | /  |                    |           |                               |
| Lectores                                                                                              | Experta  | Asistida     | Ejempla     | res Di    | igital | /         |      |    |                    |           |                               |
| Circulación                                                                                           |          |              |             |           | ~      |           |      |    |                    |           |                               |
| <ul> <li>Adquisiciones</li> </ul>                                                                     |          |              | Consu       | Itac      |        |           |      |    |                    |           |                               |
| Gestión de adquisiciones                                                                              |          |              | Consu       | incus     |        |           |      |    |                    | ſ         | ] 💼                           |
| <ul> <li>Propuestas de compra</li> </ul>                                                              |          |              |             |           |        |           |      |    |                    |           |                               |
| Desideratas                                                                                           | Etanas   | Doc          | umentos     | Ocurren   | cias   | Búcqueda  |      |    |                    | 0         | Búsqueda relizada en          |
| <ul> <li>Impresos de adquisicior</li> <li>Consultas estadísticas</li> </ul>                           | 5        | 1            | umentos     | 1         |        | "1421605" |      |    |                    |           | Todos los registros de la red |

Comprobamos que el título que estamos visualizando corresponde al ejemplar que vamos a dar de alta, si coincide hacemos clic en *Añadir*:

| Timantti        | Hija de dos espías y entrenada desde la infancia para continuar la tradición familiar, Timantti siempre ha querido emular a sus padres y<br>unirse a ellos en su lucha contra el crimen, pero tras recibir el encargo de una nueva misión, sus progenitores deciden mantenerla alejada.<br>Timantti no puede ni imaginar que en su nuevo destino, un monótono y apacible orfanato para niños ricos en Australia, tendrá que<br>enfrentarse a amenazas inesperadas que van a poner su vida en peligro.<br>D.L. B 15444-2016<br>ISBN 978-84-9043-618-9<br>Literatura juvenil.<br>Novela de intrina x suspense |           |          |                    |      |        |           |         | adres y<br>a alejada.<br>ue |                |            |
|-----------------|----------------------------------------------------------------------------------------------------|-----------|----------|--------------------|------|--------|-----------|---------|-----------------------------|----------------|------------|
| Listado Detalle | Colecciones                                                                                                    | Listado d | e fondos | Documento del fo   | ndo  |        | Ejemplare | s de: 🧕 | la Sucursal                 | ©la Biblioteca | a OTodos   |
| ×               |                                                                                                    |           |          |                    |      |        |           | Nú      | meros: 1 - 1 [1]            | _ << _ (       | >> )       |
| Añadir 🕂 🛛 Fond | N <sup>o</sup> Reg.                                                                                                    | Situac.   | C.Barras | Sucursal Localiza. | Tipo | Signa. | S.Suple.  | Id.Vol. | F.Registro                  | F.Préstamo     | F.Devoluc. |

#### Y visualizaremos la siguiente pantalla:

|                       | <u>Literatura juv</u><br>Novela de intr | <u>enil.</u><br>iaa y suspense.     |                          |            |   |
|-----------------------|-----------------------------------------|-------------------------------------|--------------------------|------------|---|
| Ejemplar Notas Marc ( | Otros Fond                              | 0                                   |                          |            |   |
| Biblioteca            | TO-BCM Toled                            | o. Biblioteca de Castilla-La Mancha | Código de barras         | 0          |   |
| Sucursal              | 667 B Castilla-                         | La Mancha                           | Fecha de registro        | 08/03/2017 |   |
| Localización          |                                         |                                     | Nº de registro           |            |   |
| Tipo de ejemplar      |                                         |                                     | Signatura                |            |   |
| Estado                |                                         |                                     | Signatura suplementaria  |            |   |
| Código1 de ejemplar   |                                         |                                     | Identificador de volumen |            |   |
| Soporte               |                                         |                                     | Valor                    |            |   |
| Procedencia           |                                         |                                     | Fecha de inventario      |            |   |
| Situación ejemplar    | C                                       | Circulación 🔽                       | Cambio de situación      | 08/03/2017 |   |
| Código alternativo    |                                         |                                     | Código del fondo         |            | - |
| Texto                 |                                         |                                     |                          |            |   |
| Manania simulasián    |                                         |                                     |                          |            |   |

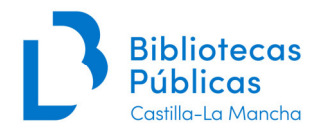

Observamos que hay cuatro pestañas: Ejemplar, Notas Marc, Otros y Fondo. Vamos a ir explicándolas.

| Ejemplar | Notas Marc | Otros     | Fondo         |                                |                   |            |
|----------|------------|-----------|---------------|--------------------------------|-------------------|------------|
|          |            |           |               |                                |                   |            |
|          | Bibliote   | eca TO-BC | M Toledo. Bi  | blioteca de Castilla-La Mancha | Código de barra   | s 0        |
|          | Sucur      | sal 667 B | Castilla-La M | lancha                         | Fecha de registro | 08/03/2017 |

## 2.1 Pestaña Ejemplar

Vamos rellenado estos campos de la siguiente forma:

**<u>Biblioteca / Sucursal</u> (campos obligatorios):** por defecto la aplicación selecciona las que están asociadas a nuestro usuario de Absysnet.

<u>Localización</u> (campo obligatorio): Junto con la biblioteca, sucursal y signatura informan sobre la localización física exacta del documento. <u>Cada biblioteca usará las localizaciones que considere oportunas para su organización.</u>

Seleccionamos el código apropiado en la lista desplegable, que como vemos es bastante amplia, si bien una biblioteca de tamaño medio, solo necesitará unas pocas: Préstamo adultos, Infantil, Consulta y Referencia...

| Biblioteca          | TO-BCM Toled   | O-BCM Toledo. Biblioteca de Castilla-La Mancha |  |  |  |  |  |
|---------------------|----------------|------------------------------------------------|--|--|--|--|--|
| Sucursal            | 667 B Castilla | La Mancha                                      |  |  |  |  |  |
| Localización        |                |                                                |  |  |  |  |  |
| Tipo de ejemplar    | GRAL           | General                                        |  |  |  |  |  |
| Estado              | HEME           | Hemeroteca                                     |  |  |  |  |  |
| Cédicol de ciemplar | INF            | Infantil                                       |  |  |  |  |  |
| Codigo1 de ejempiar | INV            | Sala de investigadores                         |  |  |  |  |  |
| Soporte             | ITCL           | Idiomas                                        |  |  |  |  |  |
| Procedencia         | JUV            | Juvenil                                        |  |  |  |  |  |
| Situación eiemplar  | LOC            | Sección Local                                  |  |  |  |  |  |
|                     | MEDI           | Mediateca                                      |  |  |  |  |  |
| Codigo alternativo  | PRAD           | Préstamo adultos                               |  |  |  |  |  |
| Texto               | PROF           | Fondo Profesional                              |  |  |  |  |  |
|                     |                |                                                |  |  |  |  |  |

TEMP se usa para ubicaciones temporales de un fondo.

Existen también localizaciones específicas para algunas bibliotecas, como por ejemplo la Colección "Rogelio Sanchiz" [BPE-CU]

#### Tipo de ejemplar (campo obligatorio):

Tendremos que seleccionar el código apropiado en la lista desplegable.

#### Se establecen dos categorías de tipos de ejemplar:

La primera categoría se corresponde con los diferentes tipos documentales prestables existentes en las bibliotecas. Cuando se ha considerado necesario se ha duplicado el tipo de ejemplar en adulto / infantil.

La segunda categoría corresponde a tipos de ejemplar independientes del soporte y que corresponden a políticas de circulación específicas.

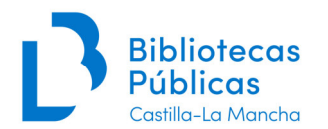

| Código           | Procedencia                    |
|------------------|--------------------------------|
| 1. Soportes pres | stables                        |
| AUP              | Documento sonoro               |
| PAP              | Partitura prestable            |
|                  |                                |
| LPA              | Libro adultos                  |
| VPA              | Vídeo adultos                  |
| СРА              | Archivo de ordenador adultos   |
| RPA              | Revista adultos                |
| DEA              | Dispositivo electrónico adulto |
|                  |                                |
| LPI              | Libro infantil                 |
| VPI              | Vídeo infantil                 |
| CPI              | Archivo de ordenador infantil  |
| RPI              | Revista prestable infantil     |

| 2. Independient | es del soporte                                    |
|-----------------|---------------------------------------------------|
| CLB             | Club de lectura                                   |
| PFA             | Préstamo fin de semana adultos                    |
| PFI             | Préstamo fin de semana infantil                   |
| KPA             | Kit de Préstamo Adultos                           |
| KPI             | Kit de Préstamo Infantil                          |
| СКА             | Componente de Kit de Préstamo Adultos             |
| СКІ             | Componente de Kit de Préstamo Infantil            |
| ANJ             | Anejo prestable                                   |
| FPR             | Fondo profesional                                 |
| NOP             | No prestable                                      |
| ANT             | Documento antiguo no prestable                    |
|                 |                                                   |
| BSCLF           | Ejemplares de Lotes de Lectura Fácil B. Solidaria |
| BSCXL           | Ejemplares de Lotes de Letra Grande B. Solidaria  |
| BSCLS           | Ejemplares de Minilotes B. Solidaria              |
| BSLPS           | Libro prestable B. Solidaria                      |

**Estado**: Refleja el estado físico del ejemplar. Salvo en fondo antiguo, **normalmente no se utiliza**, ya que en blanco significa que está en buen estado. En caso de usarlo, seleccionaremos el código apropiado:

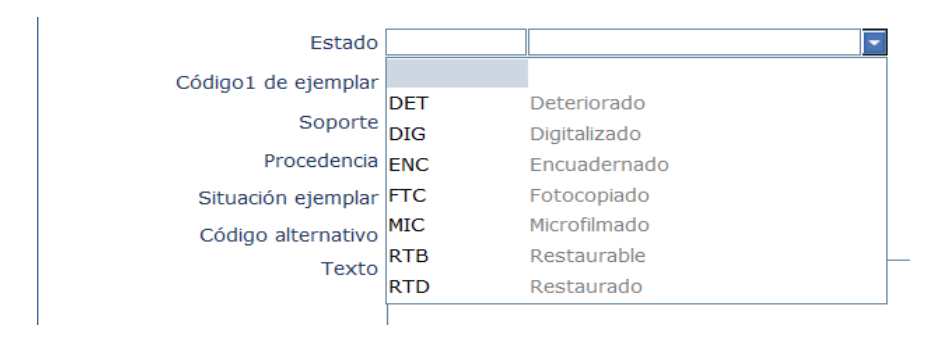

El código *Digitalizado*, lo usaríamos si se trata de una copia digitalizada, por ejemplo, si es un CD-ROM que contiene un documento digitalizado.

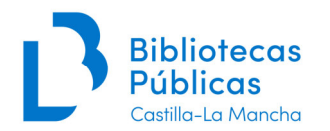

Código 1 de ejemplar. De escaso uso, ya que se usa para fines bastante específicos:

tipo de lote para clubes de lectura, gestión de fondos de bibliobús o biblioteca de doble uso, fondo antiguo...

Seleccionar el código apropiado cuando sea necesario, por ejemplo para especificar qué tipo de club de lectura es:

| Código1 de ejemplar |     |                          |  |
|---------------------|-----|--------------------------|--|
| Soporte             | BUD | Depósito Bibliobús       |  |
| Drocodoncia         | BUS | en Bibliobús             |  |
| Procedencia         | CLA | Club de lectura adultos  |  |
| Situación ejemplar  | CLD | Club de lectura aleman   |  |
| Código alternativo  | CLE | Club de lectura inglés   |  |
| Coulgo alternativo  | CLF | Club de lectura francés  |  |
| Texto               | CLI | Club de lectura infantil |  |
|                     | CLJ | Club de lectura juvenil  |  |
|                     | CLM | Club de lectura árabe    |  |
|                     | CLT | Club de lectura italiano |  |
|                     | FAN | Fondo Antiguo            |  |
|                     | TES | Titularidad Escolar      |  |
|                     | 1   |                          |  |

**Soporte: define el soporte material del documento,** en combinación con el campo *Tipo de ejemplar* da información sobre el tipo de documento. Es importante rellenarlo correctamente para la explotación de datos estadísticos. Debemos seleccionar el código más preciso de la lista desplegable, donde están agrupados por tipo de material.

| Código | Soporte                                   |
|--------|-------------------------------------------|
| А      | Monografia impresa                        |
| A01    | Cómic                                     |
| A02    | Braille                                   |
| В      | Manuscritos (incl. obras mecanografiadas) |
| С      | Material cartográfico                     |
| D      | Material gráfico                          |
| D01    | Cartel                                    |
| D02    | Postal                                    |
| Е      | Material gráfico proyectable              |
| E01    | Diapositivas                              |
| F      | Música impresa                            |
| G      | Música manuscrita                         |
| Н      | Grabación sonora                          |
| H01    | Disco (vinilo)                            |
| H02    | Disco (CD-DA)                             |
| H03    | Casete                                    |
| Ι      | Microforma                                |
| I01    | Microfilm                                 |
| I02    | Microficha                                |
| J      | Película                                  |
| К      | Vídeo                                     |
| K01    | VHS                                       |
| K02    | DVD (vídeo)                               |
| K03    | Laserdisc                                 |
| K04    | Blu-ray Disc                              |
| L      | Recurso electrónico                       |
| L01    | disquete                                  |

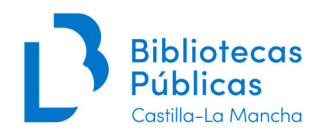

| L02 | CD-ROM                        |
|-----|-------------------------------|
| L03 | DVD-ROM                       |
| L04 | Disco duro externo            |
| L05 | BD-ROM (blu ray Disc-ROM)     |
| М   | Publicación periódica         |
| Ν   | Dispositivo electrónico       |
| N01 | Lector de libros electrónicos |
| Ñ   | Kit                           |
| Z   | Otros documentos              |

**Procedencia:** Seleccionaremos el código adecuado de la lista desplegable, normalmente será compra o donación:

| Código | Procedencia                                                                         |
|--------|-------------------------------------------------------------------------------------|
| А      | Compra                                                                              |
| С      | Canje                                                                               |
| D      | Donación                                                                            |
| DLP    | Depósito legal [provincial]                                                         |
| DLR    | Depósito legal regional                                                             |
| DTO    | Depósito [fondos depositados en la biblioteca, manteniendo la titularidad original] |
| RPR    | Reproducción [ej., fotocopiado, digitalizado, microfilmado,]                        |
| RPS    | Reposición [por parte de un usuario en compensación por un ejemplar perdido]        |
| RETRO  | Retroconversión [puede utilizarse para identificar los fondos ingresados por        |
|        | catalogación retrospectiva]                                                         |
| SCR    | Suscripción                                                                         |
| ZZZ    | Otros [sólo provisional por si existiera la necesidad de crear uno nuevo]           |

**Situación del ejemplar:** En la actual versión de Absysnet tenemos una nueva opción: No Devuelto. Las opciones que tenemos son:

| CODIGO | DESCRIPCION     |
|--------|-----------------|
| Α      | Pre-circulación |
| С      | Circulación     |
| Р      | Perdido         |
| N      | No Devuelto     |
| x      | Expurgado       |
| 1      | En inventario   |
| R      | En revisión     |

Este campo es importante porque **condiciona la visualización del ejemplar en el OPAC**, es decir, cómo lo van a ver los usuarios:

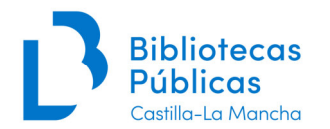

#### No aparecen en el OPAC los ejemplares cuya situación sea:

| Α | Pre-circulación (ya está en nuestra colección, pero todavía |
|---|-------------------------------------------------------------|
|   | no está disponible para los usuarios)                       |
| Р | Perdido (cuando el ejemplar está desaparecido)              |
| Ν | No Devuelto (ejemplar prestado, pero que lleva sin          |
|   | devolver más de 6 meses. Se podrá pasar otra vez a          |
|   | Circulación con Traslado de fondos o abriendo una           |
|   | incidencia en <u>soportecatalogo@jccm.es</u> )              |
| Х | Expurgado (cuando el ejemplar lo hemos eliminado de         |
|   | nuestra colección por deterioro, antigüedad)                |
| R | En revisión (ejemplar que no está en circulación porque se  |
|   | está tejuelando, encolando, comprobando)                    |
|   |                                                             |

#### Sí aparecen en el OPAC:

| С | Circulación   |
|---|---------------|
| I | En inventario |

**Circulación**: aparece su situación real de circulación (disponible, reservado, prestado hasta...).

En inventario: en el OPAC aparece situación "En Inventario".

**Texto:** las informaciones relativas al ejemplar normalmente no se pueden incluir en elregistro bibliográfico (porque son únicas de ese ejemplar y no del resto de la edición, por ejemplo un ejemplar firmado por el autor, o con un sello o deteriorado, etc.). Esta informacióndebe ir en el campo **Texto** del registro de ejemplar (excepto si se trata de FA que iría en el campo T852).

Así pues, **en este campo incluiremos las** anotaciones o aclaraciones que consideremos oportunas sobre el ejemplar. Sólo se visualizará en la pantalla de ejemplares. Se pueden separar dos notas diferentes con coma o punto y coma.

| Ejemplar | Notas Marc         | Otros                 | Fondo                    |                         |        |  |                          |               |
|----------|--------------------|-----------------------|--------------------------|-------------------------|--------|--|--------------------------|---------------|
|          | Biblioted          | a TO-BCI              | 1 Toledo, Bil            | olioteca de Castilla-La | Mancha |  | Código de barras         | 1332806       |
|          | Sucurs             | al 667 B (            | 667 B Castilla-La Mancha |                         |        |  | Fecha de registro        | 08/03/2007    |
|          | Localizació        | n CMIC C              | CMIC Comicteca           |                         |        |  | Nº de registro           |               |
|          | Tipo de ejempla    | r LPA Lib             | ro adultos               |                         |        |  | Signatura                | C ASC sin 01  |
|          | Estad              | 0                     |                          |                         |        |  | Signatura suplementaria  | CÓMIC EUROPEO |
| C        | ódigo1 de ejempla  | ir                    |                          |                         |        |  | Identificador de volumen | v.1           |
|          | Soport             | e A01 Có              | mic                      |                         |        |  | Valor                    |               |
|          | Procedenc          | a <mark>A</mark> Comp | ora                      |                         |        |  | Fecha de inventario      |               |
|          | Situación ejempla  | r C Circu             | ación                    |                         |        |  | Cambio de situación      | 11/10/2013    |
|          | Código alternativ  | 0                     |                          |                         |        |  | Código del fondo         |               |
|          | Text               | o 2ª ed.,             | D.L. Z 72-2              | 007                     |        |  |                          |               |
|          | Mensaje circulació | n                     |                          |                         |        |  |                          |               |

Vamos a ver algunas de estas anotaciones:

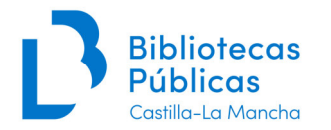

#### • Cambios en la edición, reimpresión, D.L.

Como decíamos antes, (Manual de monografías, p. 8) habrá un único registro bibliográfico por ISBN. Si coincide el ISBN, no se tendrán en cuenta las ediciones o reimpresiones, y estos datos, si varían con el registro bibliográfico de CATA, **se reflejarán en el campo texto del registro de ejemplar**, al igual que otros que pueden cambiar: año, D.L., reimpresiones... tal y cómo lo vemos en estos ejemplos:

3ª ed., DL M 36954-2009 1ª ed., 2ª reimp., DL M 36954-2009 12ª ed., 2012

• Otra información sobre el ejemplar que podemos poner en el campo Texto:

Condición física: Ejemp. falto de portada; Faltan p. 15-16; Ejemp. deteriorado Encuadernación: Encuadernado en piel Partes que faltan: Falta v. 3 Anotaciones manuscritas: Dedicado por el autor Marcas de propiedad: Sello de la Biblioteca de ...; Ex-libris de ... Notas: Ejemp. n. 705 de una tirada de 1500; Encuadernado con: Manual del librero Digitalización: Bidicam 2015; Digitalización MCU 2015

**Mensaje de circulación:** Lo usaremos para anotaciones puntuales sobre el ejemplar. Este mensaje se visualizará a través de una ventanita al prestar o devolver el ejemplar. Así, lo podemos utilizar para avisar sobre alguna cuestión concreta que necesitamos saber sobre este ejemplar, p. ej: *"Tejuelar cuando se devuelva", "Para centro de interés".* 

**Código de barras:** se rellena automáticamente con el número secuencial que le corresponda al ejemplar.

**Fecha de registro:** se rellena automáticamente con la fecha del día en la que el ejemplar es dado de alta en la biblioteca.

**Nº de registro:** es independiente para cada una de las sucursales o bibliotecas, de modo que **cada biblioteca tendrá libertad de usarlo o no**. Muchas bibliotecas usan el código de barras como nº de registro.

En el caso de querer utilizarlo, poniendo un cero (0), al guardar el ejemplar, el sistema asigna automáticamente un número de registro sumando uno (1) al número más alto ya presente en esa sucursal.

Signatura: cada biblioteca establecerá sus propias signaturas. En este campo escribimos la signatura que corresponda a el ejemplar.

También p<u>odemos capturar una signatura ya existente</u> para usarla en el ejemplar que estamos añadiendo. Por ejemplo, escribimos la signatura, hacemos clic en la lupa, y nos aparecerá la siguiente pantalla, de la que podemos capturar, dando a aceptar:

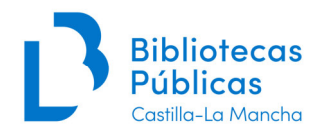

| Signatura              | Signatura supl.  |
|------------------------|------------------|
| Núsica Variada COB     |                  |
| 4úsica Ligera 101      |                  |
| 1úsica ligera PRA      | •                |
| Núsica Ligera CHA      |                  |
| Aúsica Latina          |                  |
| Aúsica Disco Inter. FA | AM .             |
|                        |                  |
| Aúsica Cubana BEB      |                  |
| Aúsica Cubana BEB      | Aceptar Cancelar |
| Aúsica Cubana BEB      | Aceptar Cancelar |
| Aúsica Cubana BEB      | Aceptar Cancelar |
| Iúsica Cubana BEB      | Aceptar Cancelar |

Por otra parte, si queremos que en nuestro tejuelo la signatura aparezca en varias líneas, hemos de separar con un espacio las distintas partes de la misma.

**Signatura suplementaria:** utilizaremos este campo para información adicional de la signatura, exceptuando el nº de volumen. Por ejemplo es útil a la hora de controlar centrosde interés. Al igual que en el campo **Signatura** podemos hacer búsquedas de signaturas suplementarias introducidas anteriormente.

| Biblioteca          | TO-BCM Toledo. Biblioteca de Castilla-La Mancha | Código de barras         | 1000650703   |  |
|---------------------|-------------------------------------------------|--------------------------|--------------|--|
| Sucursal            | 667 B Castilla-La Mancha                        | Fecha de registro        | 19/05/2011   |  |
| Localización        | PRAD Préstamo adultos                           | Nº de registro           |              |  |
| Tipo de ejemplar    | AUP Documento sonoro                            | Signatura                | Clásica YEP  |  |
| Estado              |                                                 | Signatura suplementaria  | NOVEDAD 2017 |  |
| Código1 de ejemplar |                                                 | Identificador de volumen |              |  |
| Soporte             | H02 Disco (CD-DA)                               | Valor                    |              |  |
| Procedencia         | A Compra                                        | Fecha de inventario      |              |  |
| Situación ejemplar  | C Circulación                                   | Cambio de situación      | 13/01/2017   |  |
| Código alternativo  |                                                 | Código del fondo         |              |  |
| Texto               |                                                 |                          |              |  |

**Identificador de volumen:** cuando estemos dando de alta un ejemplar perteneciente a una obra en varios volúmenes indicaremos el número del mismo en este campo de la siguiente manera: **v.1** 

| La Edad Media / [edición de] Robert Fossier ; [traducción<br>3 V. : ll. ; 24 cm (Serie Mayor)<br>1: La formación del mundo medieval, 350-950 2: El des<br>ISBN 84-7423-351-8<br>Historia universal-Hasta S.XV (+).<br>España-Historia-414-1474.<br>Fossier, Robert.<br>La formación del mundo medieval, 350-950.<br>El despertar de Europa, 950-1250.<br>El tiempo de las crisis, 1250-1520. |               |       |             |           |           |          | traducción ca | astellana de Ma<br>ertar de Europ | rta Carrera          | (et al.)] B | arcelona : Críl<br>o de las crisis | ica, 1988.              |                 |
|----------------------------------------------------------------------------------------------------|---------------|-------|-------------|-----------|-----------|----------|---------------|-----------------------------------|----------------------|-------------|------------------------------------|-------------------------|-----------------|
| Li                                                                                                    | stado Detalle | e (   | Colecciones | Listado d | le fondos | Docum    | ento del f    | ondo                              |                      | Ejemplar    | res de: 💿la                        | Sucursal                | 🖲 la Biblioteca |
|                                                                                                    |               |       |             |           |           |          |               |                                   |                      |             | Número                             | os: 1 - 3 [3]           | _<< ) (         |
| Ĩ                                                                                                    | Añadir 🕂      | Fondo | Nº Reg.     | Situac.   | C.Barras  | Sucursal | Localiza.     | Тіро                              | Signa.               | S.Suple.    | Id.Vol.                            | F.Registro              | F.Préstamo F.   |
|                                                                                                    | © 📮 🖉 🗙       |       | 110812      | с         | 1038230   | 667      | PRAD          | LPA                               | 94 (100) ED<br>A eda |             | v.1 ┥                              | <del>-29/</del> 05/1998 |                 |
| ſ                                                                                                    | © 📮 🖉 🗙       |       | 110812      | С         | 1038231   | 667      | PRAD          | LPA                               | 94 (100) ED<br>A eda |             | v.2                                | 29/05/1998              |                 |
|                                                                                                    | # F Ø ×       |       | 110810      | С         | 1038232   | 667      | PRAD          | LPA                               | 94 (100) ED<br>A eda |             | v.3                                | 29/05/1998              |                 |

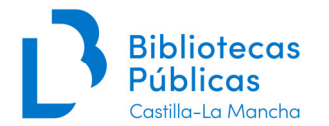

Esto es suficiente para la gran mayoría de obras de nuestras bibliotecas pero hay obras estructuradas en tomos y volúmenes o con indicaciones cronológicas. En estos casos la indicación v.1, v.2... puede no ser suficiente.

Puede haber varias formas de introducir esos datos en el campo *Id.Vol.,* vamos a ver algunas posibles soluciones que podemos utilizar:

Tomo + Volumen Propuesta: t.1.1 ó v.1.1 Propuesta: t.1(1) ó v.1(1)

Indicaciones cronológicas: Año + Nº vol. Propuesta: 2007 v.1 Propuesta: 2007(1) Periodos anuales Propuesta: 2007-08 Propuesta: 1969-80

Valor: no lo usamos habitualmente.

**Fecha de inventario:** se actualiza automáticamente cada vez que hagamos un inventario a través de Absysnet que incluya ese ejemplar.

**Cambio situación:** Este campo se rellena automáticamente con la fecha en que damos al ejemplar de alta. Se modificará también automáticamente cuando cambiemos la situación del mismo, por ejemplo de *Circulación* a *Perdido*.

Código de fondo: se rellena automáticamente con el número secuencial que le corresponda al ejemplar.

#### 2.2 Notas MARC

| Detaile               | Colecciones        | Listado de fondos       | Documento del fondo          | Ejemplares de:                       | Ia Sucursal | Ia Biblioteca |  |  |  |  |
|-----------------------|--------------------|-------------------------|------------------------------|--------------------------------------|-------------|---------------|--|--|--|--|
|                       |                    |                         |                              |                                      |             | H             |  |  |  |  |
| Ejemplar No           | tas Marc Otr       | ros Fondo               |                              |                                      |             |               |  |  |  |  |
|                       |                    |                         |                              | _ /                                  |             |               |  |  |  |  |
| ٩                     | a»Toledo. Bibliote | ca de Castilla-La Manch | a«b» B Castilla-La Mancha«c» | Préstamo adultos«j» P-CO PAS«p» 1001 | .998918 «q» |               |  |  |  |  |
|                       |                    |                         |                              |                                      |             |               |  |  |  |  |
| Otra información MARC |                    |                         |                              |                                      |             |               |  |  |  |  |
|                       |                    |                         |                              |                                      |             |               |  |  |  |  |

La pestaña *Notas MARC* se rellena automáticamente una vez hayamos introducido la información en la *Pestaña Ejemplares* y la hayamos grabado. Recoge información del ejemplar.

#### **2.3 Otros**

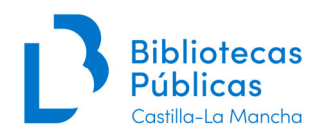

| Li | stado               | Detalle   | Colecciones Li |       | Listado de fondos Docume |               | ento del fondo |  | Ejemplares de: | Ia Sucursal |  |
|----|---------------------|-----------|----------------|-------|--------------------------|---------------|----------------|--|----------------|-------------|--|
|    | Ejemp               | olar Nota | as Marc        | Otros | Fondo                    |               |                |  |                |             |  |
|    |                     |           |                |       | Nº d                     | e préstamos   | 1              |  |                |             |  |
|    | Fecha de devolución |           |                |       |                          |               | 09/03/2017     |  |                |             |  |
|    |                     |           |                |       |                          | Último lector | 4025714        |  |                |             |  |
|    |                     |           |                |       |                          | Nº de título  | 1431085        |  |                |             |  |
|    |                     |           |                |       |                          |               |                |  |                |             |  |

Todos los campos de la *Pestaña Otros* se rellenan automáticamente. En la imagen superior podemos ver la información que contiene y que nos puede ser útil: *nº de préstamos, Fecha de devolución* y *Último lector*, que se irán modificando de manera simultánea y automática a sus movimientos en el módulo *Circulación*.

#### 2.4 Añadir ejemplares idénticos

Es posible que queramos dar de alta varios ejemplares idénticos, por ejemplo, una obra con varios volúmenes o un lote de club de lectura, donde van a coincidir casi todos los datos. En este caso podemos evitar tener que introducir de nuevo toda la información cada vez que damos uno de alta. Hemos de hacer lo siguiente:

Localizamos un ejemplar idéntico al que vamos a dar de alta (si hay varios ejemplares colgando del registro bibliográfico, hay que señalar el que queremos duplicar, que quedará en azul más oscuro). En *Despliega menú* elegimos *Ejemplar*, y luego *Duplicar ejemplar*, al pinchar este ya tendremos un nuevo ejemplar con todos los datos iguales exceptuando cód. de barras, fecha de registro y cambio de situación, hacemos alguna modificación si es necesaria y grabamos:

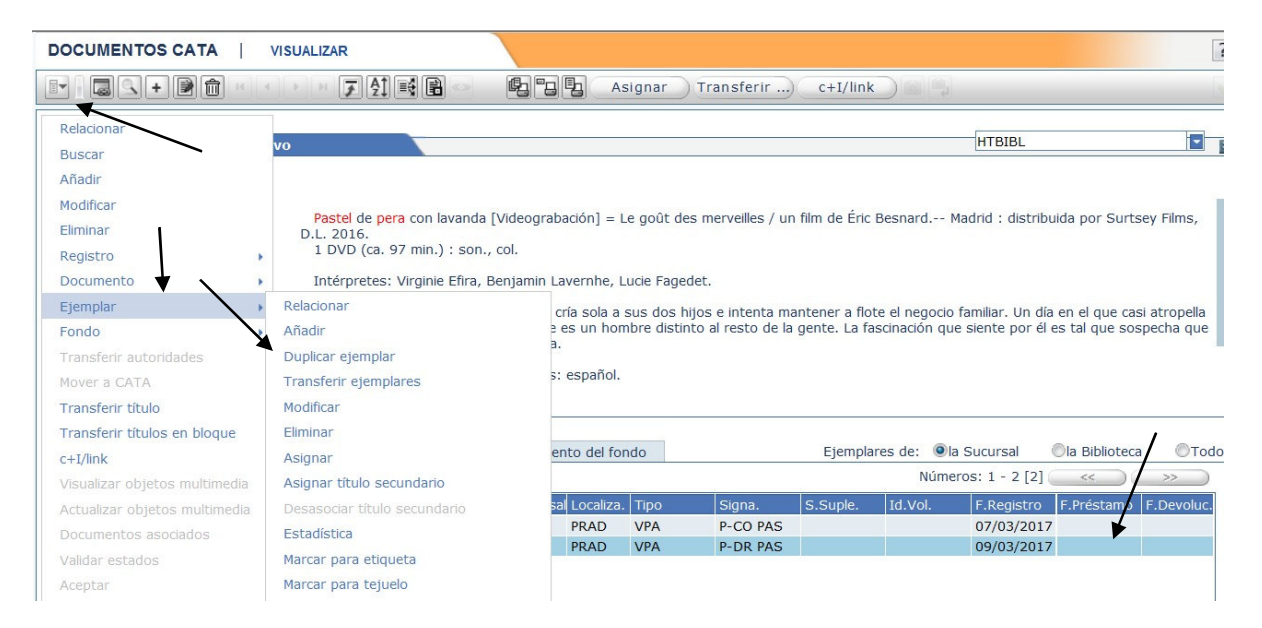

### 3. MODIFICAR EJEMPLARES

Podemos modificar ejemplares de varias maneras:

- 1. Cuando visualizamos un título
- 2. Desde la ficha de ejemplares

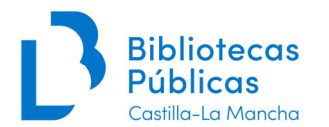

3. <u>De forma masiva</u>, por ejemplo, queremos pasar todos los comics de sala de préstamo a una nueva sección de comicteca o borrar las signaturas suplementarias de un centro de interés, etc. En estos casos, lo mejor siempre es abrir una consulta a <u>soportecatalogo@jccm.es</u> para ver si nos lo pueden hacer o que nos aconsejen cómo hacerlo.

Hemos de tener en cuenta que algunos campos no son modificables como el código de barras o fecha de registro, y si el ejemplar está prestado no podremos hacer algunos cambios como la *Situación del ejemplar en Circulación*.

#### 3.1. Cuando visualizamos un título o registro bibliográfico

Buscamos y visualizamos el título del que cuelga el ejemplar que queremos modificar. Una vez visualizado tenemos varias formas de hacerlo:

• Haciendo clic en el botón del lápiz que se encuentra entre los iconos del margen izquierdo de los ejemplares. Modificamos (por ejemplo la signatura y validamos con botón verde).

| DI      | IMAGEN<br>NO<br>SPONIBLE | Rem<br>El<br>75<br>Bili<br>D.<br>IS<br><u>Obar</u><br>Esta<br>929<br>32 C | nick, David<br>puente : vid<br>0 p., [16] p<br>oliografía: p.<br>L. NA 2243-<br>BN 978-84-4<br>na. Barack-f<br>dos Unidos-<br>Obama, Barac | a y ascenso de<br>. de lám. ; 23 e<br>[715]-723.<br>2010<br>3306-916-5<br><u>3lografías (+)</u><br>Política y gobie<br>ack<br>.k | e Barack<br>cm (Bio | <mark>Obama</mark> / [<br>ografía) | David Re | emnick Barcelona | : Debate, : | 2010.    |          |
|---------|--------------------------|---------------------------------------------------------------------------|----------------------------------------------------------------------------------------------------|----------------------------------------------------------------------------------------------------|---------------------|------------------------------------|----------|------------------|-------------|----------|----------|
| Listado | Detalle                  | Colecciones                                                               | Listado                                                                                                    | de fondos                                                                                                    | Docume              | nto del fo                         | ndo      |                  | Ejempla     | ares de: | Ia Suc   |
|         |                          |                                                                           |                                                                                                    |                                                                                                    |                     |                                    |          |                  |             | N        | lúmeros: |
| Añad    | lir 🕂 🛛 Fon              | do Nº Reg.                                                                | Situac.                                                                                                    | C.Barras                                                                                                    | Sucursal            | Localiza.                          | Тіро     | Signa.           | S.Suple.    | Id.Vol.  | . F.I    |
| • F 6   | 2 ×                      |                                                                           | с                                                                                                    | 1000564198                                                                                                    | 667                 | PRAD                               | LPA      | 929 OBA re<br>m  |             |          | 08       |
| 1       | Modificar                |                                                                           |                                                                                                    |                                                                                                    |                     |                                    |          |                  |             |          |          |

• Seleccionando el ejemplar y haciendo clic en *Despliega menú > Ejemplar > Modificar.* Modificamos lo que necesitemos y validamos.

| DOCUMENTOS CATA               | VISUALIZAR                     |                                         |           |                 |               |            |               |       |
|-------------------------------|--------------------------------|-----------------------------------------|-----------|-----------------|---------------|------------|---------------|-------|
|                               | ·▶ዞ₮ሷ፼₽∽                       | ₽, °, , , , , , , , , , , , , , , , , , | signar    | ) Transferir)   | c+I/link      |            |               |       |
| Relacional                    |                                |                                         |           |                 |               |            | HTBIBI        |       |
| Buscar                        | cuvo                           |                                         |           |                 |               |            | IIIDIDE       |       |
| Añadir                        |                                |                                         |           |                 |               |            |               |       |
| Modificar                     | Demuide Devid                  |                                         |           |                 |               |            |               |       |
| Eliminar                      | El puente : vida y ascenso de  | Barack Obama /                          | David Rem | nick Barcelona  | : Debate, 201 | 0.         |               |       |
| Registro                      | 750 p., [16] p. de lám. ; 23 c | m (Biografía)                           |           |                 |               |            |               |       |
| Documento                     | Bibliografía: p. [715]-723.    |                                         |           |                 |               |            |               |       |
| Ejemplar 🔹                    | Relacionar                     |                                         |           |                 |               |            |               |       |
| Fondo                         | Añadir                         |                                         |           |                 |               |            |               |       |
| Transferir autoridades        | Duplicar ejemplar              | ).                                      |           |                 |               |            |               |       |
| Mover a CATA                  | Transferir ejemplares          |                                         |           |                 |               |            |               |       |
| Transferir título             | Modificar                      |                                         |           |                 |               |            |               |       |
| Transferir títulos en bloque  | Eliminar                       |                                         |           |                 |               |            |               |       |
| c+I/link                      | Asignar                        | ento del fo                             | ondo      |                 | Ejemplares    | s de: 🔍 la | Sucursal      | Ola B |
| Visualizar objetos multimedia | Asignar título secundario      |                                         |           |                 | /             | Númer      | os: 1 - 1 [1] | <     |
| Actualizar objetos multimedia | Desasociar título secundario   | al Localiza.                            | Тіро      | Signa.          | S.Suple. I    | id.Vol.    | F.Registro    | F.Pré |
| Documentos asociados          | Estadística                    | PRAD                                    | LPA       | 929 OBA re<br>m |               |            | 08/03/201     | 1     |
| Validar estados               | Marcar para etiqueta           |                                         |           |                 |               |            |               |       |

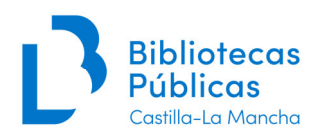

## 3.2. Desde la ficha de ejemplares:

Localizamos el ejemplar que queremos modificar, por ejemplo buscando con el c. de barras

| . 0                                                                                                    | EJEMPLARES Y TÍTULOS                                                                                                    | VISUALIZAR                                                                                                    |                                                                                                    |                                                                  |
|----------------------------------------------------------------------------------------------------|----------------------------------------------------------------------------------------------------|----------------------------------------------------------------------------------------------------|----------------------------------------------------------------------------------------------------|------------------------------------------------------------------|
| absys                                                                                                    |                                                                                                    | 🕬 🗏 🚱 🛛 Asignar 🛛 Transferir                                                                                                    | Estadística 🔠 📑                                                                                                    |                                                                  |
| ▲ Catálogo                                                                                                    |                                                                                                    |                                                                                                    |                                                                                                    |                                                                  |
| Acceso al catálogo     Importación de registros     Importación de METS     Inventario     Traslado de fondos     Expurgo     Consultas estadísticas     Lectores     Orculación     Adquisiciones     Series     Presupuestos     Mantenimiento     abaysNET Opac     Administración | Ejemplar Notas Marc G<br>Biblioteca<br>Sucursal<br>Localización<br>Tipo de ejemplar<br>Estado<br>Código 1 de ejemplar<br>Soporte<br>Procedencia<br>Situación ejemplar<br>Código alternativo<br>Texto<br>Mensaje circulación | Stros     Fondo       TO-BCM Toledo, Biblioteca de Castilla-La Mancha       667/B Castilla-La Mancha       PRAD Préstamo adultos       LPA/Libro adultos       Al Monografia impresa       A/Compra       C/Griculación | Código de barras<br>Fecha de registro<br>Nº de registro<br>Signatura<br>Signatura suplementaria<br>Identificador de volumen<br>Valor<br>Fecha de inventario<br>Cambio de situación<br>Código del fondo | 1001929165<br>22/11/2016<br>82-3 FIN año<br>23/11/2016<br>431826 |
| _                                                                                                    | Doc. de: Catàlogo Activo                                                                                                    | Finnegan, William.<br>Años salvajes: Ni vida y el surf / William Fini<br>Barcelona : Ubros del asteroide, 2016.<br>593p.; 22cm.                                                                                         | negan                                                                                                    | BIBL                                                             |

Hacemos clic en el icono:

| d         |
|-----------|
| <u>vo</u> |

Modificamos lo que deseemos y lo grabamos.

#### 4. BORRAR EJEMPLARES

Esta opción no estará activada para todos los usuarios de AbsysNet, solamente podrán borrar ejemplares quienes cuenten con permisos para ello (si no tiene activado este permiso y necesita borrar algún ejemplar puede abrir una incidencia para que se le borre en <u>soportecatalogo@jccm.es</u>).

Para los ejemplares que se pierdan, no se devuelvan, etc. no usaremos esta opción de borrado, sino que cambiaremos en dichos ejemplares "Situación ejemplar" a *Perdido, Expurgado*, etc., de modo que la opción borrar b<u>ásicamente se usa para eliminar ejemplares que hemos creado por error</u>.

#### 4.1. Borrar ejemplares cuando visualizamos un título

Una vez que visualicemos el documento del que cuelga el ejemplar que queremos borrar nos situamos sobre este último y hacemos clic en el botón "X" del ejemplar que vamos a eliminar, nos saldrá un mensaje "¿Desea borrar este registro?", le diremos sí.

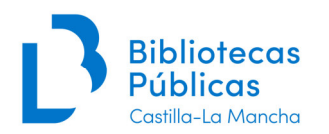

| D | OCUMEN   | TOS CA                                  | TA      | VISUALI                                                       | ZAR                                                                                                    |                                                                                                    |                                                          |                                                                  |                                                      |                                                                                    |                                         |                                                                              |                                           |                                                                                  |                                                       |                              |
|---|----------|-----------------------------------------|---------|---------------------------------------------------------------|----------------------------------------------------------------------------------------------------|----------------------------------------------------------------------------------------------------|----------------------------------------------------------|------------------------------------------------------------------|------------------------------------------------------|------------------------------------------------------------------------------------|-----------------------------------------|------------------------------------------------------------------------------|-------------------------------------------|----------------------------------------------------------------------------------|-------------------------------------------------------|------------------------------|
|   |          | +                                       |         | •                                                             | - <b>₹</b>                                                                                                    |                                                                                                    | <b>B</b> 2                                               | <b>B</b> A                                                       | signai                                               | r Transfer                                                                         | rir)                                    | c+I/link                                                                     |                                           | (i)                                                                              |                                                       |                              |
|   | 🚫 Doc. 1 | de 117:                                 | Catálog | o Activo                                                      | -                                                                                                    |                                                                                                    |                                                          |                                                                  |                                                      |                                                                                    |                                         |                                                                              |                                           | HTBIBL                                                                           |                                                       |                              |
|   |          | ALL ALL ALL ALL ALL ALL ALL ALL ALL ALL |         | Sut<br>M<br>3<br>Jo<br>con<br>deti<br>bille<br>D<br>IS<br>Nov | er, Martin.<br>ontecristo / I<br>12 p. ; 21 cm<br>n el lomo: 15<br>onas es un su<br>vertirse en di<br>ene de repen<br>tes de cien fr<br>L. B 19893-<br>BN 978-84-<br>ela de intriga | Martin Suter ;<br>1.<br>Jizo de poco m<br>rector de cine:<br>te porque hay<br>ancos falsos y<br>2015<br>16213-52-8<br>y suspense. | traducció<br>iás de cu<br>desde h<br>un cadá<br>descubri | n de Rosa<br>arenta añ<br>ace años j<br>ver en las<br>e extrañas | a Pilar E<br>os que<br>prepara<br>vías, n<br>s cone: | Blanco 1ª ed<br>trabaja como<br>a un proyecto<br>io duda en cog<br>xiones entre ar | videorn<br>de larg<br>er su o<br>mbos s | rcelona : Libro<br>reportero par<br>ometraje, Mc<br>ámara y grat<br>sucesos. | a una t<br>a una t<br>ntecris<br>parlo to | Asteroide, 2015.<br>elevisión local de<br>to. Cuando el tre<br>do. Poco tiempo e | Zúrich. Pero él<br>n en el que viaj<br>después, encue | aspira a<br>a se<br>ntra dos |
|   | Listado  | Deta                                    | lle C   | Colecciones                                                   | Listado                                                                                                    | de fondos                                                                                                    | Docume                                                   | nto del fo                                                       | ndo                                                  |                                                                                    |                                         | Ejemplare                                                                    | s de:                                     | Ia Sucursal                                                                      | la Biblioteca                                         | ©то                          |
|   | 1        |                                         | 1       |                                                               |                                                                                                    |                                                                                                    |                                                          |                                                                  | 1                                                    |                                                                                    |                                         |                                                                              | N                                         | úmeros: 1 - 1 [1]                                                                | (                                                     | >>                           |
|   | Añ.      | adir 🕇                                  | Fondo   | Nº Reg.                                                       | Situac.<br>C                                                                                                    | C.Barras<br>1002004140                                                                                                    | Sucursa<br>667                                           | Localiza.<br>PRAD                                                | Tipo<br>LPA                                          | Signa.<br>82-3 S<br>on                                                             | SUT m                                   | S.Suple.<br>NOVEDAD 2<br>017                                                 | Id.Vol.                                   | F.Registro<br>14/03/201                                                          | F.Préstamo<br>7                                       | F.Devoluc                    |
|   |          | ٦                                       |         |                                                               |                                                                                                    |                                                                                                    |                                                          |                                                                  |                                                      |                                                                                    |                                         |                                                                              |                                           |                                                                                  |                                                       |                              |

### 4.2. Borrar ejemplares desde la ficha de ejemplares

Accedemos a la pestaña *Ejemplares* de la ventana *Catálogo* y hacemos la búsqueda del ejemplar que queremos borrar, por ejemplo con el código de barras, pinchamos en el icono de borrar.

| Biblioteca       TO-BCM Toledo.       Biblioteca de Castilla-La Mancha       Código d         Sucursal       667 B       Castilla-La Mancha       Fecha de         Localización       PRAD Préstamo adultos       Nº de         Tipo de ejemplar       LPA Libro adultos       Signatura suple         Estado       Signatura suple       Identificador de         Código 1 de ejemplar       Identificador de       Signatura suple         Procedencia       A/Compra       Fecha de li         Situación ejemplar       Cárculación       Cambio de         Código alternativo       Código de       Código de |                        |
|----------------------------------------------------------------------------------------------------|------------------------|
| Sucursal     667 B Castilla-La Mancha     Fecha de       Localización     PRAD Préstamo adultos     Nº de       Tipo de ejemplar     LPA Libro adultos     Signatura suple       Código1 de ejemplar     Al Monografia impresa     Identificador de       Procedencia     A Compra     Fecha de li       Situación ejemplar     Cíciculación     Cambio de       Código alternativo     Cambio de     Código de                                                                                                    | de barras 1002004140   |
| Localización     PRAD Préstamo adultos     Nº de       Tipo de ejemplar     LPA Libro adultos     S       Estado     Signatura suple       Código1 de ejemplar     Identificador de       Soporte     Almonografía impresa     Identificador de       Procedencia     Compra     Fecha de li       Situación ejemplar     Cícrculación     Cambio de       Código alternativo     Código     Código                                                                                                    | e registro 14/03/2017  |
| Tipo de ejemplar     LPA Libro adultos     S       Estado     Signatura suple       Código1 de ejemplar     Identificador de       Soporte     A Monografía impresa     Identificador de       Procedencia     A Compra     Fecha de li       Situación ejemplar     Cícrculación     Cambio de       Código alternativo     Código de     Código de                                                                                                    | e registro             |
| Estado Signatura suple<br>Código1 de ejemplar AlMonografía impresa Identificador de<br>Procedencia AlCompra Fecha de la<br>Situación ejemplar CICirculación Cambio de<br>Código alternativo Código a                                                                                                    | Signatura 82-3 SUT mon |
| Código1 de ejemplar Identificador de Soporte Al Monografia impresa Procedencia Al Compra Fecha de la Cádigo alternativo Cicrculación Cambio de Código alternativo Texto                                                                                                    | ementaria NOVEDAD 2017 |
| Soporte Al Monografia impresa<br>Procedencia Al Compra<br>Situación ejemplar Clirculación<br>Código alternativo<br>Texto                                                                                                    | volumen                |
| Procedencia A Compra Fecha de la Situación ejemplar C Circulación Cambio de Código alternativo Código - Código - Código - Texto                                                                                                    | Valor                  |
| Situación ejemplar C Circulación Cambio de Código alternativo Código - Código - Código - Texto                                                                                                    | nventario              |
| Código alternativo Código<br>Texto                                                                                                    | situación 16/03/2017   |
| Texto                                                                                                    | del fondo              |
|                                                                                                    |                        |
| Mensaje circulación                                                                                                    |                        |
| 🖉 Doc. de: Catálogo Activo                                                                                                    | BIB                    |

## 5. CÓMO MOVER UN REGISTRO DE EJEMPLAR A OTRO TÍTULO (ASIGNAR UN TÍTULO A UN EJEMPLAR)

Es posible que por error hayamos asignado o colgado un ejemplar a un título que no le corresponda o que simplemente deseamos mover nuestro registro de ejemplar a otro título.

Podemos asociar un ejemplar a un título de dos maneras diferentes:

#### 5.1. Desde la ficha de ejemplares

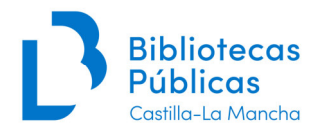

Haga clic en la pestaña de *Ejemplares* y localice el ejemplar que quiere cambiar, con el código de barras por ejemplo:

| TÁLOGO   BUSCAR               |                                      |                         |     |
|-------------------------------|--------------------------------------|-------------------------|-----|
|                               |                                      |                         |     |
| · · · · ·                     |                                      |                         |     |
| 1                             |                                      |                         |     |
|                               |                                      |                         |     |
|                               |                                      |                         |     |
| +                             |                                      |                         |     |
| Experta Asistida Fiemplares D | igital                               |                         |     |
|                               |                                      |                         |     |
| Biblioteca TO-BCM Tole        | do. Biblioteca de Castilla-La Mancha | Código de barras        | â   |
| Sucursal                      |                                      | Fecha de registro       | â 📰 |
| Localización                  |                                      | Nº de registro          | â   |
| Tipo de ejemplar              |                                      | Fignatura               |     |
|                               |                                      | Signatura               |     |
| Estado                        |                                      | Signatura suplementaria |     |
| Estado<br>Código1 de ejemplar |                                      | Signatura suplementaria |     |

Una vez localizado el ejemplar, haga clic en "**Asignar**" y aparecerá una pantalla para que busque en el catálogo el título al que quiere colgar o asignar el ejemplar. Hacemos la búsqueda del documento a localizar.

| absys                                                                                                    | EJEMPLARES Y TÍTULOS                                                                | VISUALIZAR Asignar Transferir Es                                                                                                    | tadística 🔠 🖪 🖉                                                                                |                                          |
|----------------------------------------------------------------------------------------------------|-------------------------------------------------------------------------------------|----------------------------------------------------------------------------------------------------|------------------------------------------------------------------------------------------------|------------------------------------------|
| ▲ Catálogo                                                                                                    |                                                                                     |                                                                                                    |                                                                                                |                                          |
| <ul> <li>Acceso al catálogo</li> <li>Importación de registros</li> <li>Importación de METS</li> <li>Inventario</li> <li>Traslado de fondos</li> <li>Expurgo</li> <li>Consultas estadísticas</li> </ul> | Ejemplar Notas Marc C<br>Biblioteca<br>Sucursal<br>Localización<br>Tipo de ejemplar | tros Fondo TO-BCM <sup>T</sup> Oledo. Biblioteca de Castilla-La Mancha 667 <sup>I</sup> B Castilla-La Mancha PRAD Préstamo adultos LPA <sup>I</sup> Libro adultos | Código de barras<br>Fecha de registro<br>№ de registro<br>Signatura<br>Sinnatura suntementaria | 1001929165<br>22/11/2016<br>82-3 FIN año |
| Lectores                                                                                                    | Código1 de ejemplar                                                                 |                                                                                                    | Identificador de volumen                                                                       |                                          |
| Circulación                                                                                                    | Cougor de ejemplar                                                                  | A Monografia improca                                                                                                    | Valor                                                                                          |                                          |
| Adquisiciones                                                                                                    | Brocodencia                                                                         | A Compra                                                                                                    | Eacha da inventaria                                                                            |                                          |
| Mantenimiento                                                                                                    | Cituación sismalar                                                                  | C Circulatión                                                                                                    | Cambia da situación                                                                            | 22/11/2016                               |
| absysNET Opac                                                                                                    | Código alternativo<br>Texto                                                         |                                                                                                    | Código del fondo                                                                               | 23/11/2016                               |
|                                                                                                    | Mensaje circulación                                                                 |                                                                                                    |                                                                                                |                                          |
|                                                                                                    | Doc. de: Catálogo Activo                                                            | Finnegan, William.<br>Años salvajes: Mi vida y el surf / William Finnega<br>Barcelona : Libros del asteroide, 2016.<br>5339; 22cm.                                | n                                                                                              | [                                        |

| . 0                                                                                                    | EJEMPLARES Y TÍT                 | absysNET Capturar                                                                                                    |                                         |
|----------------------------------------------------------------------------------------------------|----------------------------------|----------------------------------------------------------------------------------------------------|-----------------------------------------|
| absys                                                                                                    |                                  | Área de trabajo Catálogo Activo CATA                                                                                                    |                                         |
| Catálogo     Acceso al catálogo     Importación de registros     Importación de METS     Inventario     Traslado de fondos     Expurgo     Consultas estadísticas     Lectores     Circulación | Ejemplar Not:<br>Tipo<br>Código1 | ISBN (International<br>Standard Book<br>Number)<br>Cualquier campo<br>Autor<br>Titulo<br>Editorial<br>Punto de acceso<br>adicional de materia - | 001929165<br>22/11/2016<br>32-3 FIN año |
| <ul> <li>Adquisiciones</li> <li>Mantenimiento</li> <li>absysNET Opac</li> </ul>                                                                                                    | Situad<br>Códig<br>Mensa         | Término de materia                                                                                                    | <u>13/11/2016</u><br><u>BI</u>          |

Haga clic en **Buscar** y aparecerá una lista con los documentos localizados en la búsqueda, debemos pinchar *Ver* para asegurarnos que es el título que queremos asignar al ejemplar, si estamos ya seguros hacemos clic sobre el documento que le interese y luego sobre el botón **Capturar**, y ya el ejemplar se habrá asociado al nuevo título. Posteriormente buscaremos de nuevo el ejemplar y comprobaremos que cuelga del título correcto.

| Vo Edición Ver Favoritos                     | Herramientas Ayuda                                                                                                    |          |                    |                                              |        |
|----------------------------------------------|----------------------------------------------------------------------------------------------------|----------|--------------------|----------------------------------------------|--------|
| . 0                                          | EJEMPLARES Y TÍT                                                                                                    | absysNE1 | l Capturar         |                                              | X      |
| absys                                        |                                                                                                    |          | Área de trabajo Ca | tálogo Activo CATA                           |        |
| Catálogo                                     |                                                                                                    | Nº Docs  | Autor              | Titulo                                       | Año    |
| <ul> <li>Acceso al catálogo</li> </ul>       | Ejemplar Nota                                                                                                    | 1        |                    | Caballos salvajes [= Wild horses /           | 2016   |
| <ul> <li>Importación de registros</li> </ul> |                                                                                                    | 2        |                    | Las estaciones [                             | 2016   |
| <ul> <li>Importación de METS</li> </ul>      |                                                                                                    | 3        | Finnegan, Willi    | Años salvajes: Mi vida y el surf /           | 2016   |
| Inventario                                   |                                                                                                    | 4        |                    | Forajidos salvajes [                         | 2006   |
| Traslado de fondos                           |                                                                                                    | 5        | Peacock, Doug.     | Mis años grizzly : en busca de la naturalez  | 2015   |
| Expurgo                                      | Tipo                                                                                                    | 6        |                    | Juegos Salvajes: red de traiciones /         | 2010   |
| <ul> <li>Consultas estadísticas</li> </ul>   |                                                                                                    | 7        |                    | Cómo entrenar a tu dragón. How to train y    | 2014   |
| Lectores                                     | Códiao1                                                                                                    | 8        |                    | Extinction [                                 | 2015   |
| Circulación                                  |                                                                                                    | 9        | Hiaasen, Carl.     | Mordiscos /                                  | 2015   |
| Adquisiciones                                |                                                                                                    | 10       |                    | Replicant [                                  | 2011   |
| Mantenimiento                                | 011                                                                                                    | 11       | Jenkins, Steve.    | Nunca sonrías a un mono y otras 17 cosas     | 2015   |
| absysNET Opac                                | Situad                                                                                                    | 12       |                    | Estinction [                                 | 2015   |
|                                              | Codig                                                                                                    | 13       |                    | Jumanji [                                    | 2000   |
|                                              |                                                                                                    | 14       |                    | Los Simpson [colección décima temporada      | 2007   |
|                                              | Mensa                                                                                                    | 15       | Bolaño, Robert     | Los detectives salvajes /                    | 2007   |
|                                              |                                                                                                    | 16       |                    | La señorita Julia [                          | 2015   |
|                                              |                                                                                                    | 17       | Manenti, Daria.    | Acaricia a los animales salvajes /           |        |
|                                              |                                                                                                    | 18       |                    | Relatos salvajes [                           | 2014   |
|                                              | 🔷 Doc. de: Catálog                                                                                                    | 19       | Rosenstock, Ba     | El sonido de los colores : los colores y son | 2015   |
|                                              |                                                                                                    | 20       |                    | Cómo entrenar a tu dragón 2 [How to train    | 2014   |
|                                              | and the second second se | Docume   | entos: 168/168     |                                              | UPDATE |
|                                              |                                                                                                    |          |                    |                                              |        |
|                                              | William Florence                                                                                                    |          | Siguientes         | Ver Capturar Cancelar                        |        |
|                                              | Aitos salvzies<br>Totorio trade tot                                                                                                    |          |                    |                                              |        |

## 5.2. Cuando se visualiza el registro bibliográfico asociado al ejemplar

1. Una vez que visualice el documento que tiene asignado el ejemplar, haga clic en el ejemplar que le interese.

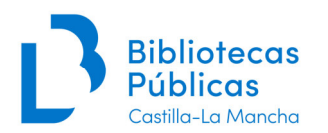

| Doc. 12      | 2 de 117: Catál | ogo Activo                                                                                                    |                                                                                                    |                                                                                                    |                                                                                       |                                                                                            |                                                                                |                                                                                           | HTBIBL                                                                                                    |                                                                                                    |                                                                          |
|--------------|-----------------|----------------------------------------------------------------------------------------------------|----------------------------------------------------------------------------------------------------|----------------------------------------------------------------------------------------------------|---------------------------------------------------------------------------------------|--------------------------------------------------------------------------------------------|--------------------------------------------------------------------------------|-------------------------------------------------------------------------------------------|----------------------------------------------------------------------------------------------------|----------------------------------------------------------------------------------------------------|--------------------------------------------------------------------------|
|              | IMAGEN          | Métter, Izra<br>La quinta e<br>Asteroide, 20<br>207 p. ; 20                                                                                          | <b>il' Moiseevich.</b><br>Isquina / Izrail Métte<br>114.<br>0 cm (Libros del A                                                                                                    | er ; posfacio de Me<br>Asteroide ; 139)                                                                                                    | ercedes Mon                                                                           | ımany ; traduc<br>luo, destinado                                                           | cción <mark>del</mark> ru:<br>a desempe                                        | so de Selma<br>ñar un pape                                                                | i Ancira 1 ed<br>el marginal en la                                                                                                    | Barcelona :<br>sociedad que                                                                                                    | : Libros<br>e le ha to                                                   |
| D            | ISPONIBLE       | Boria, el na<br>vivir: la Rusia<br>el que cree ha<br>segunda class<br>componiendo<br>tiende a aplas<br>D.L. B 213<br>ISBN 978-6                      | isoviética. Hijo de u<br>aber encontrado su<br>e. De manera fragm<br>o un emotivo y persij<br>star cualquier atisbo<br>12-2014<br>84-16213-04-7                                              | in pequeño empre<br>vocación, por lo o<br>ientaria el sensible<br>picaz retrato de la<br>o de humanidad.                                                       | esario judio,<br>que tendrá q<br>9 Boria va rec<br>1 vida cotidia                     | sus orígenes<br>que formarse o<br>cordando su o<br>ana en la Rusia                         | pequeñobu<br>de manera a<br>convulsa vic<br>soviética, i                       | rgueses le li<br>autodidacta<br>la. A través<br>un mundo d                                | mpiden acceder<br>y resignarse a e<br>de esos fragme<br>ominado por los                                                                                                    | al mundo univ<br>enseñar en ins<br>entos el narrad<br>s valores coled                                                                       | versitari<br>stitucion<br>dor va<br>ctivos qu                            |
| Listado      | Detalle         | Boria, el na<br>vivir: la Rusia<br>el que cree h:<br>segunda clas:<br>componiendo<br>tiende a aplas<br>D.L. B 213<br>ISBN 978-6<br>Colecciones Lista | soviética. Hijo de u<br>aber encontrado su<br>e. De manera fragm<br>o un emotivo y persy<br>star cualquier atisbo<br>12-2014<br>84-16213-04-7                                                | ni pequeño empre<br>vocación, por lo c<br>jentaria el sensible<br>picaz retrato de la<br>o de humanidad.                                                       | esario judio,<br>que tendrá q<br>Boria va rec<br>vida cotidian                        | sus origenes<br>que formarse (<br>cordando su o<br>ana en la Rusia                         | pequeñobu<br>de manera a<br>convulsa vic<br>soviética, i<br>Ejemp              | rgueses le li<br>autodidacta<br>la. A través<br>un mundo d<br>lares de:                   | mpiden acceder<br>y resignarse a e<br>de esos fragme<br>iominado por los                                                                                                    | al mundo univ<br>enseñar en ins<br>entos el narrad<br>s valores coled                                                                       | versitari<br>stitucion<br>dor va<br>ctivos qu                            |
| Listado      | Detalle         | Boria, el na<br>vivir: la Rusia<br>el que cree hi<br>segunda class<br>componiendo<br>tiende a aplas<br>D.L. B 213<br>ISBN 978-{<br>Colecciones       | asoviética. Hijo de u<br>aber encontrado su<br>e. De manera fragm<br>o un emotivo y persy<br>star cualquier atisbo<br>12-2014<br>84-16213-04-7<br>do de fondos                               | in pequeño empre<br>vocación, por lo o<br>entraria el sensible<br>picaz retrato de la<br>o de humanidad.                                                       | esario judio,<br>que tendrá q<br>e Boria va re-<br>vida cotidian                      | sus origenes<br>que formarse e<br>cordando su e<br>ina en la Rusia                         | pequeñobu<br>de manera a<br>convulsa vic<br>soviética, r<br>Ejemp              | rgueses le la<br>lautodidacta<br>la. A través<br>un mundo d<br>lares de:                  | mpiden acceder<br>y resignarse a e<br>de esos fragme<br>lominado por los<br>la Sucursal<br>neros: 1 - 2 [2]                                                                                                    | al mundo universe da mundo universe da narrado<br>entos el narrado<br>s valores coleci<br>Ola Biblioter                                     | versitari<br>stitucion<br>dor va<br>ctivos q                             |
| D<br>Listado | Detalle         | Bora, el na<br>vivir: la Rusia<br>el que cree hi<br>segunda clas<br>componiendo<br>tiende a aplas<br>D.L. B 213<br>ISBN 978-6<br>Colecciones Lista   | soviética. Hijo de u<br>aber encontrado su<br>e. De manera fragm<br>u un emotivo y persy<br>star cualquier atisbo<br>12-2014<br>84-16213-04-7<br>do de fondos C<br>C.Barras S                | in pequeño empre<br>vocación, por lo o<br>entraria el sensible<br>picaz retrato de la<br>o de humanidad.<br>Documento del for<br>Gucursa Localiza.             | esario judio,<br>que tendrá q<br>e Boria va re<br>vida cotidian<br>ndo                | sus orígenes<br>que formarse u<br>cordando su u<br>ina en la Rusia<br>Signa.               | pequeñobu<br>de manera a<br>convulsa vic<br>soviética, r<br>Ejemp<br>S.Suple.  | rgueses le in<br>autodidacta<br>la. A través<br>un mundo d<br>lares de:<br>Núr<br>Id.Vol. | mpiden acceder<br>y resignarse a e<br>de esos fragme<br>lominado por los<br>ela Sucursal<br>neros: 1 - 2 [2]<br>F.Registro                                                                                                    | al mundo univ<br>enseñar en ins<br>intos el narrac<br>s valores colec<br>Ola Biblioter<br><                                                 | versitar<br>stitucior<br>dor va<br>ctivos q<br>cca (<br>>><br>F.Devo     |
| Listado      | Detalle         | Boria, el na<br>vivr: la Rusia<br>el que cree hi<br>segunda clas<br>componiendo<br>tiende a aplas<br>D.L. B 213<br>ISBN 978-6<br>Colecciones Lista   | soviética. Hijo de u<br>aber encontrado su<br>e. De manera fragm<br>u ne motivo y persy<br>star cualquier atisbo<br>12-2014<br>84-16213-04-7<br>do de fondos C<br>C.Barras S<br>1001481736 6 | in pequeño empre<br>vocación, por lo o<br>entraria el sensible<br>picaz retrato de la<br>o de humanidad.<br>Documento del for<br>Sucursa Localiza.<br>567 PRAD | esario judio,<br>que tendrá q<br>e Boria va re<br>vida cotidia.<br>ndo<br>Tipo<br>LPA | sus origenes<br>que formarse i<br>cordando ana<br>en la Rusia<br>Signa.<br>82-3 MET<br>qui | pequeñobu<br>de manera a<br>convulsa vici<br>soviética, r<br>Ejemp<br>S.Suple. | rgueses le li<br>lutodidacta<br>la. A través<br>un mundo d<br>lares de:<br>Núr<br>Id.Vol. | mpideñ acceder<br>y resignarse a e<br>de esos fragme<br>iominado por los<br>entre de sos fragme<br>iominado por los<br>entre de sos<br>entre de sos<br>entre de | al mundo univ<br>enseñar en ins<br>entos el narrac<br>s valores colec<br>Cla Bibliote<br>Cla Bibliote<br>Scherestamo<br>15/03/2017<br>13:45 | versitar<br>stitucior<br>dor va<br>ctivos q<br>F.Devo<br>05/04,<br>23:59 |

2. Haga clic en *Despliega menú* y después en *Ejemplar / Asignar* y continuaríamos el proceso como en el caso anterior.

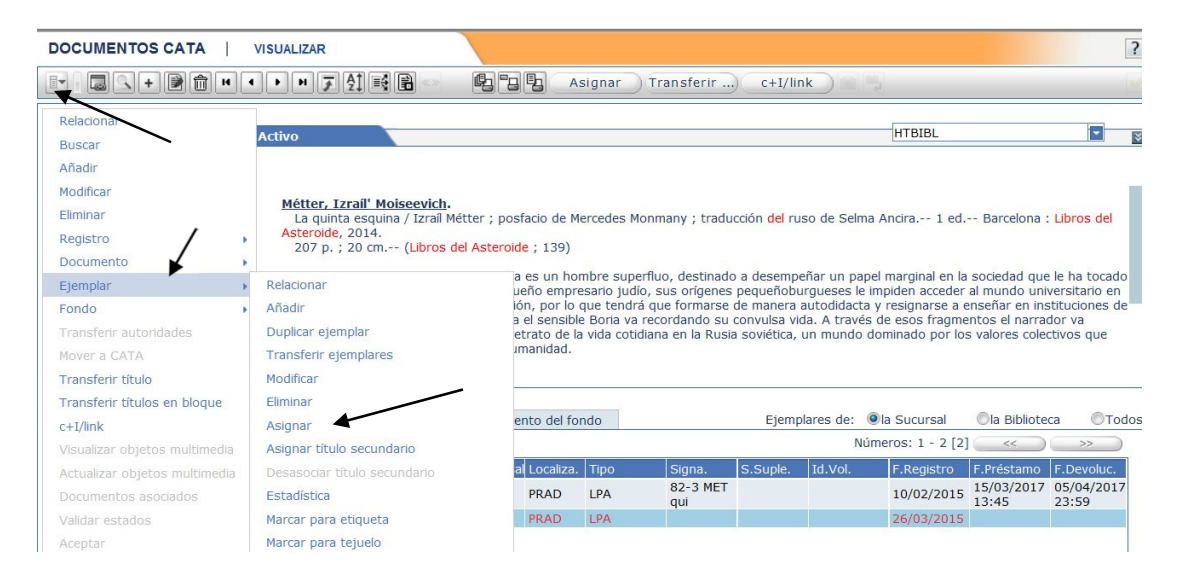

#### 6. EXPURGAR EJEMPLARES

**AbsysNET** permite cambiar la situación de los ejemplares de **C-Circulación** a **X-Expurgado** a través de la lectura de sus códigos de barras.

Esta utilidad la podremos usar en caso de que se trate de un expurgo masivo, ya que con la lectura de los códigos de barra nos va cambiando su situación. Pero si se trata de cambiar de situación un único ejemplar lo podemos hacer con la opción de modificar que hemos visto anteriormente.

1. Hacemos clic en Catálogo / Expurgo y nos aparecerá la siguiente pantalla:

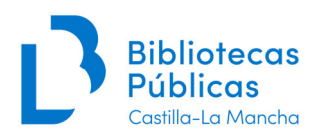

| absys                    | 1                               |                         |                          |       |
|--------------------------|---------------------------------|-------------------------|--------------------------|-------|
| Catálogo                 |                                 | _                       |                          |       |
| Acceso al catálogo       | jempiar expurgado               |                         |                          |       |
| Importación de registros | Código de barras                |                         | Código alternativo       |       |
| Inventario               | N0 do título                    |                         | Coulgo alternativo       |       |
| Traslado de fondos       | Biblioteen                      |                         | Cumumal                  |       |
| • Expurgo                | Biblioteca                      |                         | Sucursal                 |       |
| Consu Expurgo lísticas   | Localizacion                    |                         | Fecha de registro        |       |
| Lectores                 | Tipo de ejemplar                |                         | Nº de registro           |       |
| Circulación              | Estado                          |                         | Signatura                |       |
| Adquisiciones            | Código1 de ejemplar             |                         | Signatura suplementaria  |       |
| Mantenimiento            | Soporte                         |                         | Identificador de volumen |       |
| abovaNET Open            | Procedencia                     |                         | Fecha de inventario      |       |
| absysiver Opac           | Situación ejemplar              |                         | Cambio de situación      |       |
|                          | Texto                           |                         |                          |       |
|                          | Mensale circulación             |                         |                          |       |
|                          | xistencias después de expurgado |                         |                          |       |
|                          | En la misma localización        |                         | En la misma suco         | ırsal |
|                          | En la misma biblioteca          |                         | En todo el sist          | ema   |
|                          | Introdu                         | zca el código de barras |                          |       |
| Esc                      | ritorio Expurgo                 |                         |                          |       |
|                          |                                 |                         |                          |       |
|                          |                                 |                         |                          |       |

3. Introducimos los códigos de barras de los ejemplares a expurgar y haga clic en Aceptar.

| tencias después de expurgado                       |                      |
|----------------------------------------------------|----------------------|
| En la misma localización<br>En la misma biblioteca | En la misma sucursal |
| Introduzca el código de ba                         | rras                 |

4. Aparece un mensaje indicando que la operación se ha realizado correctamente

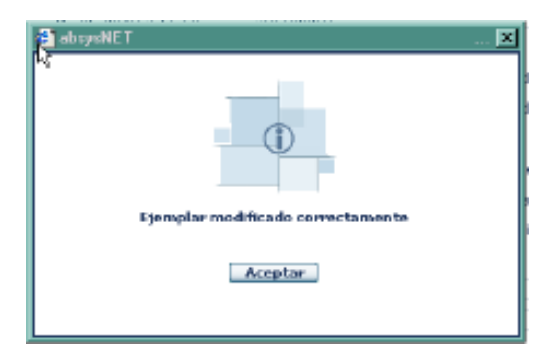

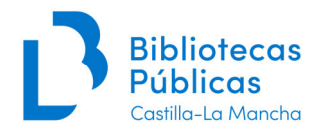

Aceptamos. Cada vez que se introduce un código de barras, la aplicación informa de cuántos ejemplares quedan asociados al título. Si el ejemplar expurgado es el único ejemplar de toda la red del mismo título, AbsysNET preguntará si se desea mover el registro a la base de datos CANC, pincharemos en sí.

Cuando todos los ejemplares que cuelgan de un título estén en situación de *Perdido* o *Expurgado* deberemos mover dicho título a la base de datos CANC. Por esto, cuando vayamos a catalogar un documento que no esté en CATA estamos obligados a consultar CANC, ya que también pueden encontrarse registros en esta base de datos (en caso de que aparezca en esta última lo movemos a CATA y posteriormente hacemos las modificaciones oportunas).

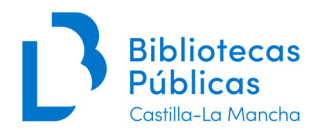

#### ANEXOS.

#### Anexo I. Materiales anejos

Cuando tenemos un documento acompañado por otro en diferente soporte, por ejemplo un libro que viene con un DVD o CD-ROM, lo idóneo es catalogarlos en un solo registro bibliográfico. Y para el registro de ejemplar, sobre todo si se trata de material prestable que necesitamos tener controlado, lo aconsejable es crear dos ejemplares, uno para el material principal y otro para el anejo (en éste se utilizará el *Tipo de ejemplar* "Anejo", y en soporte el que corresponda) con el fin de estar ambos materiales controlados. En la signatura podremos poner qué tipo de material es para que lo vea el usuario, como en el ejemplo siguiente:

| N        | /ince, Mi<br>Advanc<br>1acmillan<br>VIII, 31<br>ISBN 97<br>engua ir | chael<br>ed langu<br>, 2009<br>2 p. : il.<br>78-0-23(<br>polesa-G | uage practice<br>; 27 cm + 1 C<br>07-2707-6 (w<br>iramática-Eie | : english<br>D-Rom<br>ithout key | grammar<br><b>(</b><br>y)<br>ácticos (+ | and v      | vocabul              | ary / Mich   | ael Vino | ce 3rd (   | ed Oxford     | :                |
|----------|---------------------------------------------------------------------|-------------------------------------------------------------------|-----------------------------------------------------------------|----------------------------------|-----------------------------------------|------------|----------------------|--------------|----------|------------|---------------|------------------|
| 8        | 311.111'3                                                           | 36(076)                                                           |                                                                 |                                  |                                         |            |                      |              |          |            |               |                  |
| Li       | stado                                                               | Detall                                                            | e Colecc                                                        | ciones                           |                                         |            | Ej€                  | emplares     | de: 🖸    | ) la Sucur | sal la Bil@ot | eca Todo         |
| 0.0      | iadir 📥                                                             | Situac                                                            | C Parras                                                        | Sucuraal                         | Localiza                                | Tino       | Signa                | C Suplo      | Id Vol   | Rogistro   | E Registro    | E Drócta         |
| <b>N</b> |                                                                     | C                                                                 | 1000543675                                                      | 667                              | PRAD                                    | LPA        | 81 IN<br>G met       | + CD-R<br>OM | 10.001.  | Registro   | 17/02/2011    | 02/11/2          |
|          | <b>9</b> ×                                                          | с                                                                 | 1000544243                                                      | 667                              | PRAD                                    | <b>LNA</b> | CD-R<br>OM A<br>NEJO | -            |          | _          | 18/02/2011    | 02/11/2<br>18:39 |

Es recomendable que las obras que vayan acompañadas de un material anejo lleven en el campo "*Signatura suplementaria*" de su registro de ejemplar la denominación +1 CD-ROM, +1 LIBRETO, +1 LIBRO, etc.

En el registro de ejemplar del material anejo, en el campo "signatura" podrá constar el tipo de material según los ejemplos en la siguiente lista:.

- LIBRO / LIBRETO / FOLLETO / MAPA / FICHA / VIDEO / CD / CD-ROM ANEJO
- MATERIAL ANEJO (se usará sólo para otros materiales como caretas, cromos, etc., que carezcan de uniformidad).

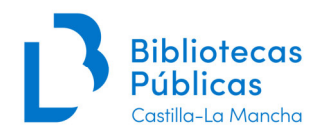

## Anexo II. Kit de Préstamo

#### KPA y KPI (Kit de préstamo adultos y Kit de préstamo infantil):

Se podrán utilizar para agrupar en un solo ejemplar documentos formados por varias unidades en el mismo o en diferentes soportes, que se quieran prestar de forma unitaria, sin tener que recurrir a otros tipos de ejemplar como anejos, ej.:

| 🐸 Doc. 1 de 2: Catálogo Activo                                                                                                    |                                                                                                    |                                                                                                    |                                                                                                    |                                                                                                    |                                                                                                |                                                                                                    |                                                                                                    | HTBIBL                                                                        |                                                                                   | -                                       |
|----------------------------------------------------------------------------------------------------|----------------------------------------------------------------------------------------------------|----------------------------------------------------------------------------------------------------|----------------------------------------------------------------------------------------------------|----------------------------------------------------------------------------------------------------|------------------------------------------------------------------------------------------------|----------------------------------------------------------------------------------------------------|----------------------------------------------------------------------------------------------------|-------------------------------------------------------------------------------|-----------------------------------------------------------------------------------|-----------------------------------------|
| M<br>4<br>4<br>C<br>C<br>C<br>C<br>C<br>C<br>C<br>C<br>C<br>C<br>C<br>C<br>C<br>C<br>C<br>C<br>C                                                                                           | r. Robot. Temporada<br>DVD (ca. 569 min.) :<br>ontiene : DVD 1. Episo<br>térpretes: Rami Malek<br>ealizada en USA, 2015<br>igeniero de cibersegur<br>po de hackers le ficha<br>ate entre aprovechar o<br>ando a perder el mund<br>o recomendada para n<br>iomas : inglés, alemár<br>ormato de pantalla : 10 | 2.0 [Videograbacia<br>son., col.<br>odios 2.0.1-2.1  <br>, Christian Slater.<br>-2016.<br>dad de día y hacke<br>para que destruya<br>no la oportunidac<br>o.<br>ienores de dieciséit<br>, castellano. Subtit<br>5/9; 1.85:1, compa | ón] [Mad<br>DVD 2. Epis<br>er/justiciero<br>la empresa<br>d de hundir<br>s años.<br>tulos : caste<br>atible con to | rid] : Unive<br>sodios 2.2-<br>de noche,<br>que se suj<br>a los direct<br>ellano, ingle<br>dos los fo | ersal Pictur<br>-2.4 DV<br>Elliot se e<br>pone tiene<br>tivos de la<br>és para so<br>rmatos de | res Internat<br>D 3. Episod<br>ncuentra er<br>e que proteç<br>s multinacio<br>prdos, alema<br>e pantalla de | ional, cop. 201<br>Iios 2.5-2.7<br>I una encrucija<br>ger. Impulsado<br>Inales que él co<br>án, danés, finfa<br>E televisión | 7.<br>DVD 3. Epis<br>da cuando e<br>por sus cre<br>nsidera que<br>ndés, norue | odios 2.8-2.9<br>I líder misterio<br>encias person<br>e stán contro<br>go, sueco. | iso de un<br>ales, Elliot se<br>lando y |
| Listado Detalle Colecciones                                                                                                    | Listado de fondos                                                                                                    | Documento d                                                                                                    | del fondo                                                                                                    | /                                                                                                    |                                                                                                | Ejempla                                                                                                    | ares de: 🍥 la                                                                                                    | Sucursal                                                                      | Ola Bibliote                                                                      | са 🔘 Ток                                |
|                                                                                                    |                                                                                                    |                                                                                                    |                                                                                                    | ×                                                                                                    |                                                                                                |                                                                                                    | Númer                                                                                                    | os: 1 - 1 [1]                                                                 | << )                                                                              | >>> )                                   |
| Añadir 🕂 Fondo Nº Reg.                                                                                                    | Situac. C.Barra                                                                                                    | s Sucursal Loc                                                                                                    | aliza. Tipo                                                                                                    | Si                                                                                                    | igna.                                                                                          | S.Suple.                                                                                                    | Id.Vol. í                                                                                                    | .Registro                                                                     | F.Préstamo                                                                        | F.Devoluc.                              |
|                                                                                                    | C 100199                                                                                                    | 9540 667 PRA                                                                                                    | AD KPA                                                                                                    | R                                                                                                    | erie-IVM<br>R2                                                                                 | 2017                                                                                                    | 4 DVD                                                                                                    | 07/03/2017                                                                    | 09:04                                                                             | 22/05/2017<br>23:59                     |
| Mochila viajera: Destino Ro<br>Lote 1<br>1. Crónicas italiana / Steno<br>2. Roma. Guías visuales<br>3. Vacaciones de ferragost<br>4. Pinacoteca vaticana. CD<br>Selección de ejemplares co | oma<br>dhal<br>.co. DVD<br>-ROM<br>on motivo del Día                                                                                                    | del Libro 2010.                                                                                                    | . Bibliotec                                                                                                    | a de Azu                                                                                              | iqueca c                                                                                       | de Henare                                                                                                   | es (GU)                                                                                                    |                                                                               |                                                                                   |                                         |
| Listado Detalle Col                                                                                                    | ecciones                                                                                                    |                                                                                                    |                                                                                                    |                                                                                                    | Núr                                                                                            | meros: 1                                                                                                    | - 1 [1]                                                                                                    | <<                                                                            |                                                                                   |                                         |
| Añadir 🕂 Situac. C.Bar                                                                                                    | ras Sucursal                                                                                                    | Localiza. Tipo                                                                                                    | Signa. S                                                                                                    | S.Suple.                                                                                              | Id.Vol.                                                                                        | Registro                                                                                                    | F.Registro                                                                                                    | F.Pré                                                                         |                                                                                   |                                         |
|                                                                                                    | 260564 415                                                                                                    | PRAD KPA                                                                                                    | LOTE                                                                                                    |                                                                                                    |                                                                                                | 55848                                                                                                    | 20/04/201                                                                                                    | o                                                                             |                                                                                   |                                         |
|                                                                                                    |                                                                                                    |                                                                                                    |                                                                                                    |                                                                                                    |                                                                                                |                                                                                                    |                                                                                                    |                                                                               |                                                                                   |                                         |

Es decir, que en vez de asignar un ejemplar a cada uno de los elementos del paquete, se podrá unificar el préstamo mediante el uso del tipo de ejemplar kit de préstamo (en este ejemplo KPA). De esta forma estamos haciendo un **préstamo unificado de 30 días para todo el material**.

Otro ejemplo, tenemos un **curso de inglés** que lleva libros, cuaderno de ejercicios, DVD's y CD-A. Una opción para tratar esto sería agruparlo todo en un único ejemplar de modo que con un único código de barras prestamos el lote entero (KPA / KPI).

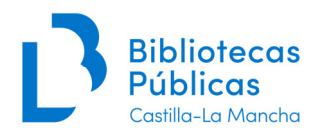

| Método de ingles Vaughan : pack intensivo, 8 meses Madrid : Vaughan Systems, [2010]<br>4 v. + 8 CD-DA.<br>Contine: v.1. Focus pack 1 ( libro y 1 CD-DA) v.2. Focus pack 2 (libro y 1 CD-DA) v.3. Focus pack 3 (libro y 2 CD-DA) v.4<br>Cloverdale's characters (libro y 4 CD-DA)<br>Nivel intermedio - intermedio alto.<br>ISBN 978-84-96469-54-9 (o.c)<br>Lengua inglesa-Métodos (+).<br>811.111 |                  |              |           |            |         |            |      |                     |                                |         |              | - v.4.     |           |
|----------------------------------------------------------------------------------------------------|------------------|--------------|-----------|------------|---------|------------|------|---------------------|--------------------------------|---------|--------------|------------|-----------|
| L                                                                                                    | istado Detalle   | Colecciones  | Listado o | le fondos  | Docume  | nto del fo | ndo  |                     |                                | Número  | s: 1 - 1 [1] | ~~         | >>        |
|                                                                                                    | Añadir 🕂 🛛 F     | ondo Nº Reg. | Situac.   | C.Barras   | Sucursa | Localiza.  | Тіро | Signa.              | S.Suple.                       | Id.Vol. | F.Registro   | F.Préstamo | F.Devoluo |
|                                                                                                    | # <b>!</b> / × 3 |              | с         | 1001013348 | 667     | PRAD       | КРА  | IDIOMAS IN<br>G met | 4 LIBROS +<br>8 CD¿S AU<br>DIO |         | 11/12/2012   |            |           |

## CKA y CKI (Componente de kit de préstamo adultos y componente de kit de préstamo infantil):

Otra forma de tratar los lotes o paquete es dando a cada material que lo compone un ejemplar (CKA / CKI) de modo que cada parte de ese lote o pack está controlada con su propio código de barras. Ej.:

|                                                     |                                                     |                                                            | _                                                         |             |            |        |            |            |         |                        |
|-----------------------------------------------------|-----------------------------------------------------|------------------------------------------------------------|-----------------------------------------------------------|-------------|------------|--------|------------|------------|---------|------------------------|
| Mochila<br>Lote 1                                   | viajera                                             | a: Destin                                                  | io Roma                                                   |             |            |        |            |            |         |                        |
| 1. Crón<br>2. Rom<br>3. Vaca<br>4. Pina<br>Seleccio | icas ita<br>a. Guías<br>ciones<br>coteca<br>ón de e | liana / S<br>s visuale<br>de ferra<br>vaticana<br>jemplare | tendhal<br>25<br>gosto. DVD<br>a. CD-ROM<br>es con motivo | o del Día d | el Libro 2 | 010. E | liblioteca | a de Azuqu | ueca de | : Henares (GU)         |
| Listado                                             | Deta                                                | alle                                                       | Colecciones                                               |             |            |        |            |            |         |                        |
|                                                     |                                                     |                                                            |                                                           |             |            |        |            |            |         | Números: 1 - 4 [4]     |
| Añadi                                               | r 🕂                                                 | Situac.                                                    | C.Barras                                                  | Sucursal    | Localiza.  | Tipo   | Signa.     | S.Suple    | . Id.Vo | I. Registro F.Registro |

|           |         |            |          |           |      |                 |          |         |          |            | _   |
|-----------|---------|------------|----------|-----------|------|-----------------|----------|---------|----------|------------|-----|
| Añadir 🕇  | Situac. | C.Barras   | Sucursal | Localiza. | Tipo | Signa.          | S.Suple. | Id.Vol. | Registro | F.Registro | F.F |
| 📀 🗩 🖉 🗐 🔗 | С       | 1000260564 | 415      | PRAD      | СКА  | ROMA L<br>OTE 1 |          |         | 55848    | 20/04/2010 | 4   |
| 🗞 📮 🖉 🗙 🕃 | С       | 1000813887 | 415      | PRAD      | СКА  | ROMA L<br>OTE 1 |          |         |          | 16/12/2011 |     |
| 📀 🗩 🖉 📮 📀 | С       | 1000813888 | 415      | PRAD      | СКА  | ROMA L<br>OTE 1 |          |         |          | 16/12/2011 |     |
| 🗞 🗩 🖉 其 🔗 | С       | 1000813889 | 415      | PRAD      | СКА  | ROMA L<br>OTE 1 |          |         |          | 16/12/2011 |     |

Cuando se creen **pack artificiales** para el préstamo durante un período de tiempo determinado es conveniente para mantener un control adecuado de los diferentes documentos que integren el pack que una vez creado el registro bibliográfico "facticio", se "trasladarán" (mediante la opción Asignar) a este registro bibliográfico los ejemplares que se correspondan con los títulos que lo componen. A continuación se modificará el tipo de ejemplar (se pasará de LPA, VPA, AUP, etc, a CKA o CKI) (pasarán a tener un periodo de préstamo de 30 días)

El número máximo de ejemplares que podrán componer estos pack de préstamo es de 6.

Cuando el pack vaya en un estuche o envase cuya circulación también se quiera controlar, se le podrá asignar el tipo de ejemplar Kit de préstamo (infantil o adulto, KPA O KPI).